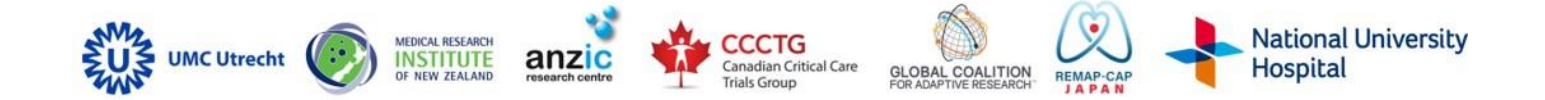

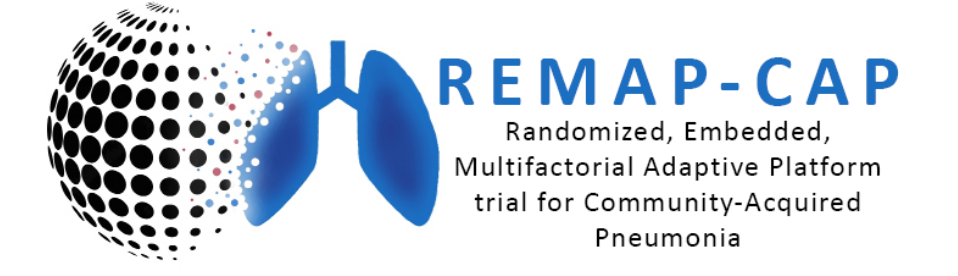

# **SPIRAL DATABASE USER GUIDE**

REMAP-CAP Spiral Database User Guide Version 3.0 dated 6th September 2023

https://remapcap.spinnakersoftware.com

#### **TABLE OF CONTENTS**

| 1. (                                                                                                    | CONTACT DETAILS                                                                                                    | 5                                                                                                    |
|----------------------------------------------------------------------------------------------------|----------------------------------------------------------------------------------------------------|----------------------------------------------------------------------------------------------------|
| 1.1.                                                                                                    | International                                                                                                    | 5                                                                                                    |
| 1.2.                                                                                                    | Australia and Saudi Arabia                                                                                                    | 5                                                                                                    |
| 1.3.                                                                                                    | Canada                                                                                                    | 5                                                                                                    |
| 1.4.                                                                                                    | Europe                                                                                                    | 5                                                                                                    |
| 1.4                                                                                                    | 4.1 Germany                                                                                                    | 5                                                                                                    |
| 1.4                                                                                                    | 4.2. United Kingdom                                                                                                    | 5                                                                                                    |
| 1.5.                                                                                                    | New Zealand                                                                                                    | 5                                                                                                    |
| 1.6.                                                                                                    | Critical Care Asia and Africa                                                                                                    | 5                                                                                                    |
| 1.7.                                                                                                    | Colombia                                                                                                    | 5                                                                                                    |
| 1.8.                                                                                                    | lanan                                                                                                    | 6                                                                                                    |
| 1 0                                                                                                    | Singanara                                                                                                    | 6                                                                                                    |
| 1.J.                                                                                                    |                                                                                                    | 0<br>c                                                                                                    |
| 2. 1                                                                                                    |                                                                                                    | 0                                                                                                    |
| 2.1.                                                                                                    | Purpose of this document                                                                                                    | 6                                                                                                    |
| 2.2.                                                                                                    | Global eligibility and eCRF website                                                                                                    | 6                                                                                                    |
| 3.                                                                                                    | GENERAL                                                                                                    | 7                                                                                                    |
| 3.1.                                                                                                    | Browsers                                                                                                    | 7                                                                                                    |
| 3.2.                                                                                                    | Spiral accounts                                                                                                    | 7                                                                                                    |
| 3.2                                                                                                    | 2.1. Account types                                                                                                    | 7                                                                                                    |
| 3.2                                                                                                    | 2.2. Requesting an account                                                                                                    | 8                                                                                                    |
|                                                                                                    |                                                                                                    | -                                                                                                    |
| 3.3.                                                                                                    | Password policy                                                                                                    | 8                                                                                                    |
| 3.3.<br>3.4.                                                                                                  | Password policy                                                                                                    | 8<br>9                                                                                                    |
| <b>3.3.</b><br><b>3.4.</b><br>3.4                                                                             | Password policy<br>Logging in<br>4.1. Forgotten username and / or password                                                                                                    | <b>8</b><br><b>9</b><br>.10                                                                                                    |
| <b>3.3.</b><br><b>3.4.</b><br>3.4<br>3.4                                                                      | Password policy         Logging in         4.1. Forgotten username and / or password         4.2. Two-factor authentication                                                                                                    | 8<br>9<br>. 10<br>. 11                                                                                                    |
| <b>3.3.</b><br><b>3.4.</b><br>3.4<br>3.4<br><b>4.</b>                                                         | Password policy         Logging in                                                                                                    | 8<br>9<br>.10<br>.11<br>.11                                                                                                    |
| 3.3.<br>3.4.<br>3.4<br>3.4<br>4.<br>4.                                                                        | Password policy<br>Logging in<br>4.1. Forgotten username and / or password<br>4.2. Two-factor authentication<br>DASHBOARD AND NAVIGATION<br>Navigation bar                                                                                                    | 8<br>9<br>.10<br>.11<br>.16<br>.17                                                                                                    |
| 3.3.<br>3.4.<br>3.4<br>4.<br>4.<br>4.<br>4.1.<br>4.1                                                          | Password policy<br>Logging in<br>4.1. Forgotten username and / or password<br>4.2. Two-factor authentication<br>DASHBOARD AND NAVIGATION<br>Navigation bar<br>1.1. Site name                                                                                                    | 8<br>9<br>.10<br>.11<br>.11<br>.16<br>.17<br>.17                                                                                                    |
| <b>3.3.</b><br><b>3.4.</b><br>3.4<br><b>3.4</b><br><b>3.4</b><br><b>4.</b><br><b>4.</b><br><b>4.1.</b><br>4.1 | Password policy         Logging in                                                                                                    | 8<br>9<br>. 10<br>. 11<br>. 11<br>. 16<br>. 17<br>. 17<br>. 17                                                                                                   |
| 3.3.<br>3.4.<br>3.4<br>4.<br>4.<br>4.1.<br>4.1<br>4.1<br>4.1                                                  | Password policy         Logging in                                                                                                    | 8<br>9<br>. 10<br>. 11<br>. 11<br>. 16<br>. 17<br>. 17<br>. 17<br>. 18                                                                                           |
| 3.3.<br>3.4.<br>3.4<br>4.<br>4.<br>4.1<br>4.1<br>4.1<br>4.1<br>4.1                                            | Password policy         Logging in                                                                                                    | 8<br>9<br>.10<br>.11<br>.11<br>.17<br>.17<br>.17<br>.18<br>.18                                                                                                   |
| 3.3.<br>3.4.<br>3.4<br>4.<br>4.<br>4.1<br>4.1<br>4.1<br>4.1<br>4.1<br>4.1<br>4.1                              | Password policy         Logging in         4.1. Forgotten username and / or password         4.2. Two-factor authentication         DASHBOARD AND NAVIGATION         Navigation bar         1.1. Site name         1.2. Dashboard         1.3. Patients         1.4. Resources         1.5. Manage         1.6. Manitoring                                                                                                    | 8<br>9<br>.10<br>.11<br>.11<br>.11<br>.17<br>.17<br>.17<br>.17<br>.18<br>.18<br>.18                                                                              |
| 3.3.<br>3.4.<br>3.4<br>3.4<br>4.<br>4.1<br>4.1<br>4.1<br>4.1<br>4.1<br>4.1<br>4.                              | Password policy         Logging in                                                                                                    | 8<br>9<br>.10<br>.11<br>.11<br>.17<br>.17<br>.17<br>.18<br>.18<br>.18<br>.18<br>.18                                                                              |
| 3.3.<br>3.4.<br>3.4<br>3.4<br>4.<br>4.<br>4.1<br>4.1<br>4.1<br>4.1<br>4.1<br>4.1                              | Password policy<br>Logging in                                                                                                    | 8<br>9<br>.10<br>.11<br>.11<br>.11<br>.11<br>.11<br>.11<br>.11<br>.11<br>.11                                                                                     |
| 3.3.<br>3.4.<br>3.4<br>3.4<br>4.<br>4.<br>4.1<br>4.1<br>4.1<br>4.1<br>4.1<br>4.1                              | Password policy<br>Logging in                                                                                                    | 8<br>9<br>.10<br>.11<br>.11<br>.16<br>.17<br>.17<br>.17<br>.17<br>.18<br>.18<br>.18<br>.18<br>.18<br>.18<br>.18                                                  |
| 3.3.<br>3.4.<br>3.4<br>3.4<br>4.<br>4.<br>4.1<br>4.1<br>4.1<br>4.1<br>4.1<br>4.1                              | Password policy                                                                                                    | 8<br>9<br>.10<br>.11<br>.11<br>.11<br>.11<br>.11<br>.11<br>.117<br>.17<br>.17<br>.1                                                                              |
| 3.3.<br>3.4.<br>3.4<br>3.4<br>4.<br>4.<br>4.1<br>4.1<br>4.1<br>4.1<br>4.1<br>4.1                              | Password policy                                                                                                    | 8<br>9<br>.10<br>.11<br>.11<br>.11<br>.11<br>.11<br>.11<br>.11<br>.11<br>.11                                                                                     |
| 3.3.<br>3.4.<br>3.4<br>3.4<br>4.<br>4.<br>4.1<br>4.1<br>4.1<br>4.1<br>4.1<br>4.1                              | Password policy         Logging in         4.1. Forgotten username and / or password         4.2. Two-factor authentication         DASHBOARD AND NAVIGATION         Navigation bar         1.1. Site name         1.2. Dashboard         1.3. Patients         1.4. Resources         1.5. Manage         1.6. Monitoring         1.7. Reports         Add patient         Printing a site-specific eligibility checklist or blank CRF         3.1. Print site-specific eligibility checklist         3.2. Print site-specific blank CRF         Eligibility pending | 8<br>9<br>.10<br>.11<br>.11<br>.17<br>.17<br>.17<br>.17<br>.17<br>.17<br>.17<br>.17                                                                              |
| 3.3.<br>3.4.<br>3.4<br>3.4<br>4.<br>4.<br>4.1<br>4.1<br>4.1<br>4.1<br>4.1<br>4.1                              | Password policy                                                                                                    | 8<br>9<br>.10<br>.11<br>.11<br>.17<br>.17<br>.17<br>.17<br>.17<br>.18<br>.18<br>.18<br>.18<br>.18<br>.18<br>.18<br>.18<br>.18<br>.19<br>.19<br>.19<br>.20<br>.21 |
| 3.3.<br>3.4.<br>3.4<br>3.4<br>4.<br>4.1.<br>4.1<br>4.1<br>4.1<br>4.1<br>4.1<br>4                              | Password policy                                                                                                    | 8<br>9<br>.10<br>.11<br>.11<br>.11<br>.17<br>.17<br>.17<br>.17<br>.17<br>.17<br>.17                                                                              |
| 3.3.<br>3.4.<br>3.4<br>3.4<br>4.<br>4.<br>4.1<br>4.1<br>4.1<br>4.1<br>4.1<br>4.1                              | Password policy                                                                                                    | 8<br>9<br>.10<br>.11<br>.11<br>.17<br>.17<br>.17<br>.17<br>.17<br>.17<br>.17<br>.17                                                                              |

| 4.8.        | Randomised patient list                                                     |          |
|-------------|-----------------------------------------------------------------------------|----------|
| 4.9.        | Enrolment graph                                                             | 23       |
| 5. F        | ANDOMISATION                                                                | 24       |
| 5.1.        | Enter a new patient                                                         | 25       |
| 5.2.        | Duplicate Patient                                                           | 25       |
| 5.2         | <ol> <li>Duplicate patient within the last 72 hours at your site</li> </ol> | 25       |
| 5.2         | .2. Duplicate patient within the last 90 days at any site in your country   |          |
| 5.2         | .3. Override duplicate patient                                              |          |
| 5.2         | .4. Randomisation email                                                     | 27       |
| 5.3.        | Randomisation Allocation                                                    | 27       |
| 5.4.        | Eligibility Outcomes                                                        |          |
| 5.5.        | Eligibility pending patients                                                | 32       |
| 5.5         | .1. Update eligibility assessment for Eligibility pending patients          |          |
| 5.6.        | Updating incorrect information entered at eligibility                       |          |
| 5.6         | .1. Update information for Registry patients                                |          |
| 6. F        | ATIENTS                                                                     |          |
| 6.1.        | Patient list                                                                |          |
| 6.1         | .1. eCRF overview key definitions                                           |          |
| 6.1         | .2. Navigation                                                              |          |
| 6.2.        | Eligibility list                                                            | 40       |
| 6.3.        | Transfers                                                                   | 40       |
| 6.4.        | Investigator sign-off of the CRF                                            | 40       |
| 6.4         | 1 Patient level sign-off                                                    | 40       |
| 6.4         | .2. Form level sign-off                                                     |          |
| 6.5.        | Add Patient                                                                 | 44       |
| 7. C        | ASE REPORT FORMS                                                            | 45       |
| 7.1.        | General                                                                     | 45       |
| 7 2         | Forms                                                                       | 16       |
| יייי.<br>די | 1 How to open a patient's of PE                                             |          |
| 7.2         | 2 Patient summary page                                                      |          |
| 7.2         | .3. Baseline                                                                |          |
| 7.2         | .4. Ventilation Domain baseline                                             |          |
| 7.2         | .5. Microbiology                                                            |          |
| 7.2         | .6. Daily data                                                              | 50       |
| 7.2         | .7. Ventilation Domain daily data                                           | 51       |
| 7.2         | .8. Medication Administration                                               | 51       |
| 7.2         | .9. Discharge                                                               |          |
| 7.2         | .10. Consent                                                                |          |
| 7.2         | .11. Day 21                                                                 |          |
| 7.2<br>כר   | 13 Day 180                                                                  | 53<br>دع |
| 7.2<br>8. F | REPORTING AEs. SAEs and PDs                                                 |          |
| 81          | Reporting an Adverse Event                                                  | 54       |
| J.T.        |                                                                             |          |

| 8.  | 2.   | Reporting a Serious Adverse Event                 |
|-----|------|---------------------------------------------------|
|     | 8.2. | 1. Report                                         |
|     | 8.2. | 2. Site Principal Investigator sign-off           |
| 8.  | 3.   | Reporting a protocol deviation58                  |
| 9.  | P    | ATIENT TRANSFERS60                                |
| 9.: | 1.   | General60                                         |
| 9.  | 2.   | Transfer on the patient list60                    |
| 9.  | 3.   | Transfer a patient's eCRF60                       |
| 9.4 | 4.   | Approve the patient's eCRF transfer62             |
| 9.  | 5.   | Requesting the patient's eCRF from another site63 |
| 9.  | 6.   | Transfer summary page63                           |
| 10. | R    | EGISTRY                                           |
| 11. | R    | ESOURCES                                          |
| 11  | .1.  | Resources tab                                     |
| 12. | Μ    | IANAGE67                                          |
| 12  | .1.  | People                                            |
| 12  | .2.  | Interventions                                     |
| 12  | .3.  | Releases                                          |
| 13. | Μ    | IONITORING69                                      |
| 13  | .1.  | Data queries                                      |
| 13  | .2.  | Data query list                                   |
|     | 13.2 | 2.1. Data query page                              |
|     | 13.2 | 2.2. Data outside normal ranges query report      |
| 13  | .3.  | Error messages                                    |
| 14. | R    | EPORTS74                                          |
| 14  | .1.  | Reports tab74                                     |
| 15. | Α    | CCOUNT PROFILE                                    |
|     | 15.1 | .1. User information                              |
|     | 15.1 | 2. Email notifications                            |
|     | 15.1 | 3. Change password                                |
| 16. | Tr   | oubleshooting                                     |

| 1. CONTAC                              | CT DETAILS                                                                                           |
|----------------------------------------|----------------------------------------------------------------------------------------------------|
| 1.1.                                   | International                                                                                        |
| REMAP-CAP Int                          | ternational Trial Steering Committee (ITSC): email info@remapcap.org                                 |
| Global Project                         | Manager, Cameron Green: +61 3 9903 0247 or email <u>cameron.green@monash.edu</u>                     |
| 1.2.                                   | Australia and Saudi Arabia                                                                           |
| Project Manage                         | er, Jane Parker: +61 439 173 414 or email jane.parker@monash.edu                                     |
| 1.3.                                   | Canada                                                                                               |
| Canadian Proje<br><u>Marlene.Santo</u> | ct Manager (REMAP-CAP), Marlene Santos: +416 864 6060 extension 2322 or email<br>s@unityhealth.to    |
| 1.4.                                   | Europe                                                                                               |
| General Europe                         | ean (EU) Project Management: <u>eu.remapcap@umcutrecht.nl</u>                                        |
| 1.4.1.                                 | Germany                                                                                              |
| General Germa                          | n Project Management: ZKS-Projektmanagement@med.uni-jena.de                                          |
| Clinical Trial Ma                      | anager, Nicole Brillinger: +49 (0) 3641 9396652, Fax: +49 (0) 3641 9399969                           |
| or email <u>nicole</u>                 | .brillinger@med.uni-jena.de                                                                          |
| 1.4.2.                                 | United Kingdom                                                                                       |
| General United                         | Kingdom (UK) Project Management: <u>uk-remapcap@icnarc.org</u>                                       |
| Project Manage                         | er, Paul Mouncey: +4420 7 269 9277 or email <u>paul.mouncey@icnarc.org</u>                           |
| 1.5.                                   | New Zealand                                                                                          |
| Project Manage                         | er, Anne Turner: +64 4 805 0268 or email <u>anne.turner@mrinz.ac.nz</u>                              |
| 1.6.                                   | Critical Care Asia and Africa                                                                        |
| CCAA Project (                         | Coordination: Abi Beane: email <u>abi@nicslk.com</u>   Sumayyah Rashan: email <u>sumi@nicslk.com</u> |
| Monash Unive                           | rsity CCAA Project Manager, Vanessa Singh: +61 426 996 834 or email vanessa.singh@monash.edu         |
| 1.7.                                   | Colombia                                                                                             |
| Monash Projec                          | ct Manager, Vanessa Singh: +61 426 996 834 or email <u>Vanessa.singh@monash.edu</u>                  |

## 1.8. Japan

Japanese Investigators:

Hiroki Saito: email <u>hiroki.saito@remapcap.jp</u>

Nao Ichihara: email nao.ichihara@remapcap.jp

## 1.9. Singapore

Project Manager, Ryanna Koh: email <a href="mailto:ryanna\_WR\_KOH@nuhs.edu.sg">ryanna\_WR\_KOH@nuhs.edu.sg</a>

# 2. INTRODUCTION

## **2.1.** Purpose of this document

The purpose of this document is to provide instructions on the functionalities of the REMAP-CAP Spiral database for site staff. This user guide provides information on the following:

- Accessing the database
- Randomising patients
- Entering data into the online eCRF
- Completing the screening log
- SAE reporting
- Resolving data queries

This document is to be used in conjunctions with the following REMAP-CAP documents:

- Case Report Form (CRF) Data Completion Guidelines
- Safety Reporting Guidelines

The current version of these documents will be available on the study database in the Resources section.

## 2.2. Global eligibility and eCRF website

The Spiral database URL is: https://remapcap.spinnakersoftware.com

The Spiral database is used for randomisation in all regions. It is used for further data collection by sites in:

- Australia and Kingdom of Saudi Arabia
- Canada
- New Zealand
- Europe/United Kingdom
- Colombia

- Japan
- Singapore

## 3. GENERAL

### 3.1. Browsers

Although the REMAP-CAP database has been developed to work efficiently on many different internet browsers (e.g. Internet Explorer, Mozilla Firefox, Google Chrome), there are some browsers that may lead the website to run in a suboptimal way.

We recommend using the following browsers:

- Mozilla Firefox
- Google Chrome
- Safari

## 3.2. Spiral accounts

#### 3.2.1. Account types

Prior to a site starting REMAP-CAP, site users will require access to the study database to allow randomisation and data entry. Sites will be contacted by a Project Manager in order to set up access and will be asked to complete a Database Form. Accounts will be setup in accordance with this form prior to your site commencing recruitment.

All site access accounts are individual accounts. There are five different types of site access accounts for the website: Randomisation User account (replaces the Generic site account), Research Coordinator account, Investigator account, Outcome Assessor account, and eCRF Data Collector account.

#### 1. Randomisation User account

- o Able to access the randomisation function only
- o Account is set up and managed by the Regional Project Manager
- Ideal for site staff who are not part of the core research team, for example clinicians who want to screen and randomise a patient out-of-hours
- Each Randomisation User has their own individual account.

#### 2. Research Coordinator account

- Able to access all functions on the database (e.g. randomisation, data entry, data queries, SAE reporting and patient transfers)
- Each Research Coordinator will have their own individual account (username and login).

#### 3. Investigator account

- Able to access some functions on the database (e.g. randomisation, data entry, data queries, SAE reporting and sign-off)
- Intended for use by Site Principal Investigators

- Each investigator has their own individual account.
- 4. Outcome Assessor
  - Able to complete Day-180 follow-up for participants at sites that their account is linked to
  - Used in regions or countries that have a centralised team to conduct follow-up interviews
  - o Not able to randomise patients or edit/modify data entered into the eCRF other than D180 form
  - Each outcome assessor has their own individual account.

#### 5. eCRF Data Collector account

- Able to perform all of the same functions as a Research Coordinator account, except for the ability to screen and randomise patients
- Each eCRF Data Collector has their own individual account.

3.2.2. Requesting an account

- Prior to starting REMAP-CAP, you will be asked to complete a Database Form. Accounts will be set up by your Regional Project Manager in accordance with this form.
- Subsequent requests for individual logins should be made to your Project Manager (refer to <u>Contact</u> <u>Details</u>).
- Usernames must be a valid email address.
- An email will be sent to the nominated email address containing instructions on how to activate the account and set a password (see image below).
- The user invitation will expire after 5 days. If the invitation has expired, ask your Project Manager to resend the invitation.
- Click on the link "*click here*" in the email invitation, which will take you to the database. Enter your chosen password as per the <u>password policy</u>.

| User Invitation - REMAP-CAP                                                                 |                                         |                                                 |
|---------------------------------------------------------------------------------------------|-----------------------------------------|-------------------------------------------------|
| remap-cap@spinnakersoftware.com <re<br>To:</re<br>                                          | emap-cap@spinnakers                     | software.com>                                   |
| Hi                                                                                          |                                         |                                                 |
| [Project Manager] has invited you to be                                                     | a [Account Type]                        | on https://remapcap.spinnakersoftware.com       |
| To activate your account and set your pa                                                    | assword click here                      |                                                 |
| Or paste the following address into your<br>https://remapcap.spinnakersoftware.com          | web browser<br>n/Login/InvitationActiva | ate.aspx?rp=1&inv=35&csx=hvzcfnxr27d            |
| For security reasons this link will only be                                                 | valid for 5 days.                       |                                                 |
| Go to the REMAP-CAP Trial website.                                                          |                                         |                                                 |
| from,<br>Spinnaker Software for the REMAP-CAF<br>Please do not reply to this email as I'm j | P Trial<br>ust a piece of software      | e and I won't understand your email.            |
| "The machine is capable of almost                                                           | , but I'll still put my                 | trust in a healthy set of tonsils" - McCoy (Bon |

## 3.3. Password policy

Passwords must contain:

At least 6 characters

- Cannot be a password that is deemed to be insecure (e.g. password, PassWord, or 123456)
- Must not contain the username (e.g. username123).

Note the list of passwords that are considered to be insecure is updated regularly, and passwords that were previously allowed may be prohibited.

Please note that passwords are <u>case-sensitive</u>.

#### **Recommendations:**

- Use a password manager to generate and store passwords
- Change your passwords regularly
- Choose a password by combining 5 or more random common words (e.g. correct horse battery staple home, password is = correcthorsebatterystaplehome).

HINT: If you are not receiving your invitation email, check your junk (or spam) folder.

You may need to configure your email settings and add the REMAP-CAP database email address to your contact list <a href="mailto:remap-cap@spinnakersoftware.com">remap-cap@spinnakersoftware.com</a>

# 3.4. Logging in

You can access the REMAP-CAP website at the following address:

| Username/Email                                               |  |
|--------------------------------------------------------------|--|
| Password                                                     |  |
| SIGN IN                                                      |  |
|                                                              |  |
| l forgot my username or password                             |  |
| Get in touch with us at Spiral if you would like to see more |  |

3.4.1. Forgotten username and / or password

- A user is permitted five login attempts. After five failed attempts users will be locked-out for 10 minutes.
- Passwords are encrypted in the database and cannot be recovered.
- Individual users are responsible for their own passwords.
- If an individual user forgets their username or password (image below), click "*I forgot my username or password*" on the login page.

| Username/Email |  |
|----------------|--|
| Password       |  |
| SIGN IN        |  |

- By clicking on *"I forgot my username or password"*, another page will load asking you to enter the email address linked to the individual account.
- Enter your email address linked to your account and click on "send me reset instructions".
- Reset instructions will be sent to your nominated email address.
- Click on the link "*click here*" in the password reset instructions which will take you to the database (image below).

| remap-cap@spinnakersoftware.com                                                                                                    |
|----------------------------------------------------------------------------------------------------|
| н                                                                                                    |
| You recently requested to reset your password for https://remapcap.spinnakersoftware.com.                                                                                                    |
| To action this request please click here                                                                                                    |
| Or paste the following address into your web browser                                                                                                    |
| niips.//emapcap.spinnakeisotivate.com/cogin/rassword/ecover.aspx?rp=1sv=10%zoknor1%zinkeepBsnkOxbiv/OgincupinAunikuiiwoa3OsiDkivsOLSydpkum1mbHogin<br>EyBmKqnlqIVRb02nBBcMZ360qkIV65JlhWDnuxXOwo7JbMjXS%2bw27Z5IS15kQ |
| For security reasons this link will only be valid for 5 days.                                                                                                    |
| If you did not request a password reset, please disregard this message and your password will remain unchanged.                                                                                                    |
| Go to the REMAP-CAP Trial website.                                                                                                    |
| from.                                                                                                    |
| Spinnaker Software for the REMAP-CAP Trial                                                                                                    |
| Please do not reply to this email as I'm just a piece of software and I won't understand your email.                                                                                                    |
| "Coffee Libert the Deer with #1 Jacourau                                                                                                    |

- You will be directed to a new webpage, enter a new password as per the password policy (refer to <u>Password Policy</u>).
- The website should automatically log you in. If this does not happen automatically, re-open the REMAP-CAP database home page (<u>https://remapcap.spinnakersoftware.com</u>) and log-in using the new password you have just chosen.

#### 3.4.2. Two-factor authentication

- Two-Factor Authentication (2FA) is an additional layer of security that helps safeguard your online accounts by requiring two forms of identification before granting access. In addition to your username and password a second form of identification, usually a unique code, is needed to verify your identity. This approach significantly strengthens the security of your account by mitigating the risk of unauthorized access, and is being increasingly adopted by organizations and similar databases. From 1<sup>st</sup> September 2023 (UTC) it will be mandatory for all users to set up 2FA.
- We have chosen to allow users the option of utilizing any of Google Authenticator, Microsoft Authenticator, or Twilio Authy as the 2FA method for our trial database due to their reliability and ease of use.
- Follow the next steps to set up 2FA for your REMAP-CAP Trial account.

#### Step 1: Download a Two-Factor Authenticator app

- The following apps can be used for two-factor authentication in the REMAP-CAP database:
  - ★ Google Authenticator
  - licrosoft Authenticator
  - Solution Twilio Authy
- On your smartphone or tablet, search for your preferred application (e.g., "Google Authenticator") in your device's app store, and download and install the app.
- Twilio Authy can be installed on your computer, if you are unable to use a phone or tablet. Note: Installation of the app on your work desktop may be restricted based on your organisation's policy of using third-party applications.
- Open your authenticator application on your mobile device and follow the next set of instructions to set up your account.

#### Step 2: Enable 2FA in your REMAP-CAP Trial Account

- Log in to your REMAP-CAP Trial account using your usual username and password.
- The 2FA set up page will display. Throughout the 2FA set up process a link to download a *2FA quick guide* will be available on each page. It also outlines the steps to take if your 2FA is not functioning correctly.
- To continue with setting up your 2FA click on *Generate QR Code*.

| Thank you for your support or required to access this datab                                                                                                    | of the REMAP-CAP trial. To protect the privacy of our participants and their data, two-factor authentication (2FA) is now<br>ase. The following guide will assist you to set up and use 2FA.                                                                                                    |
|----------------------------------------------------------------------------------------------------|----------------------------------------------------------------------------------------------------|
| To setup 2FA please follow th                                                                                                    | iese steps:                                                                                                    |
| <ol> <li>Install Google Authentid</li> <li>Once you have installed</li> <li>Scan the QR code using</li> <li>Enter the code displaye<br/>shared computer select</li> </ol> | ator, Authy, or Microsoft Authenticator on your device.<br>I the app, click the 'generate unique QR code' button below.<br>'your authenticator app.<br>d on your app. Choose 'remember me on this computer' if you are using your personal or work computer. If you are using<br>'do not remember me on this device' |
| Generate QR Code                                                                                                    |                                                                                                    |
| l can't use a mobile device or                                                                                                    | authenticator app                                                                                                    |
| Download 2EA quick guide                                                                                                    |                                                                                                    |

- Open the Authenticator application on your mobile device.
- Follow the prompts to scan the QR code displayed on the REMAP-CAP Trial website or enter the manual entry code.

| Two factor authentication (2FA)                                                                                                    |
|----------------------------------------------------------------------------------------------------|
| Scan the QR code using your authenticator app (Google Authenticator, Authy, or Microsoft Authenticator)<br>or use the manual entry code (if needed)                                                                                                    |
|                                                                                                    |
| Manual Entry Code: JE2U4U2UI5TGIYZZKVCUG6SRGVWTGSJZJE                                                                                                    |
| Enter the 2FA code from your authenticator app           Remember me on this computer         Do not remember my details on this computer           If you are logging in on your work or personal computer, select "remember me" to bypass 2FA for 30 days. Select "do not remember my details on this computer" if you are using a shared computer |
| L can't access my 2FA authenticator                                                                                                    |
| Download 2FA quick guide                                                                                                    |

- The authenticator application will generate a unique six-digit code.
- Enter this code into the designated field on the REMAP-CAP Trial website.
- If you are logging in on a personal device, you can ask the database to remember your details and bypass 2FA for 30 days. Do not select this option when using a shared computer.

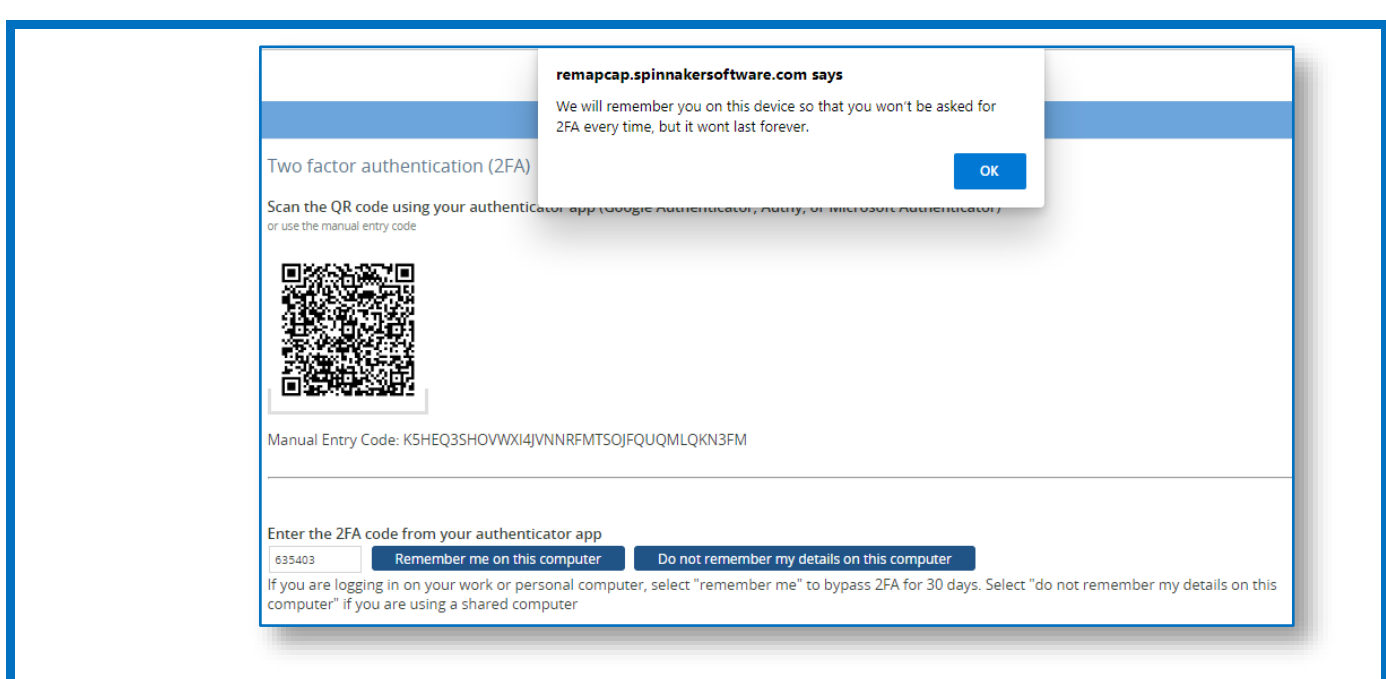

- Once you have entered the code, the REMAP-CAP Trial website will confirm successful setup.
- Your authenticator app will generate a new six-digit code every 30 seconds. When prompted for the authentication code during future login attempts, open the authenticator app and enter the most recent code displayed.

#### **Resetting your 2FA codes**

If you experience errors with your 2FA code at future login attempts you can request to clear your 2FA codes and set up your 2FA again. To do this you can call your project manager directly or send a request via the REMAP-CAP database. To send a 2FA reset request via spinnaker:

• After logging in to the REMAP-CAP Trial database, the *Two-factor authentication (2FA)* page will display. Click *I can't access my 2FA authenticator.* 

| Two factor authentication (2FA)                                                                                                    |  |
|----------------------------------------------------------------------------------------------------|--|
| Enter the 2FA code from your authenticator app<br>Remember me on this computer Do not remember my details on this computer                                                                       |  |
| If you are logging in on your work or personal computer, select "remember me" to bypass 2FA for 30 days. Select "do not remember my details on this computer" if you are using a shared computer |  |
| L can't access my 2FA authenticator                                                                                                    |  |
| Download 2FA quick guide                                                                                                    |  |

• Add an entry in the available text box and click 'Send message'. A confirmation message will display.

#### REMAP-CAP Spiral Database User Guide Version 3.0 dated 06 September 2023

| Two factor authentication (2FA)                            |                                                                                                    |  |  |
|------------------------------------------------------------|----------------------------------------------------------------------------------------------------|--|--|
| If you are unable to access your device or the 2FA app to  | If you are unable to access your device or the 2FA app to generate a login code, please contact your Regional Manager to reset your 2FA. |  |  |
| You can call your Regional Manager directly, or use the to | text box below to send a message to your Regional Manager.                                                                               |  |  |
| Hello, <u>Please</u> reset my 2FA code.                    |                                                                                                    |  |  |
|                                                            |                                                                                                    |  |  |
|                                                            | Two factor authentication (2FA)                                                                                                    |  |  |
| Back to login Send message >>                              | Request sent                                                                                                    |  |  |
|                                                            | Back to login                                                                                                    |  |  |
|                                                            |                                                                                                    |  |  |

• You will receive a notification via email once your request is actioned by your regional manager.

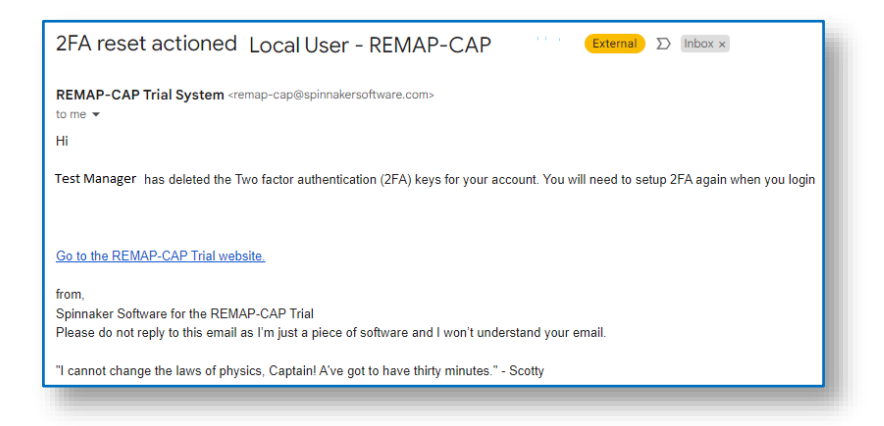

#### 2FA set up on a secondary device

You can set up 2FA on another device. For example, on another phone or tablet.

- Go to your *My Profile* tab (top right of the menu bar)
- Click 2FA authentication in the left panel to display the 2FA authentication options.

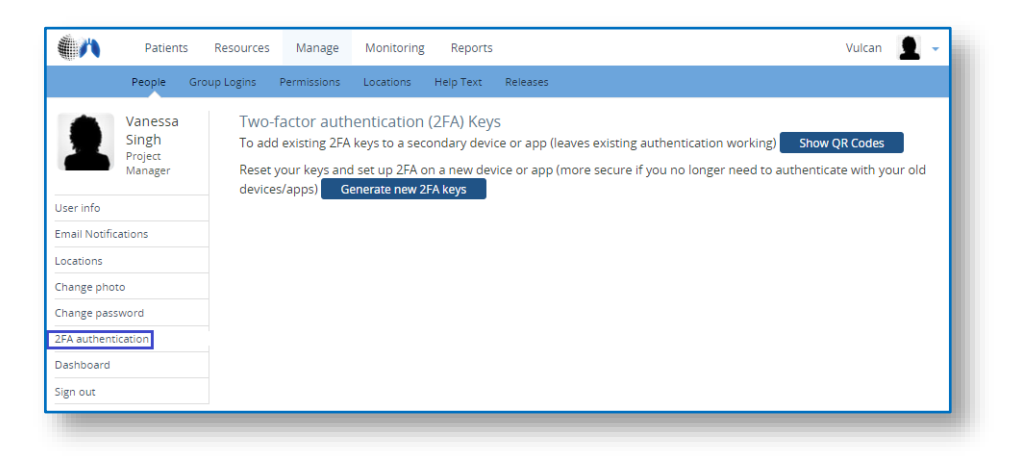

- You can choose to Show QR Codes or Generate new 2FA keys.
- Select *Show QR Codes* to add existing 2FA codes to a secondary device. Users can scan and use the same QR code for each device and authenticator they have.

• Select *Generate new 2FA keys* if you would like to reset your 2FA codes. Follow the steps to scan the QR code displayed (or enter the secret key manually) and enter the new authentication code in the designated field.

- If you are unable to access your authenticator app due to a lost device, contact your regional manager. They may reset your codes and bypass 2FA for a period of time until you regain access to your device.
- If you have more than one REMAP-CAP database account, you can link your authenticator app to all relevant user accounts.
- Contact your Regional Manager if you require any assistance in managing your database accounts.

1. Navigation bar

for records with a 'pending' status.

- 3. "Print site-specific eligibility checklist or blank CRF" function
- 4. Eligibility-pending patients
- 5. Reveal pending patients

The Investigator Dashboard can include up to nine distinctive sections:

The *Research Coordinator Dashboard* can include up to ten distinctive sections:

- 1. Navigation bar
- 2. "Add patient" button
- 3. "Print site-specific eligibility checklist or blank CRF" function
- 4. Eligibility-pending patients
- 5. Reveal pending patients

The *Randomisation User Site Account Dashboard* can include up to eight distinctive sections:

- 1. Navigation bar
- 2. "Add patient" button
- 3. "Print site-specific eligibility or blank CRF" function
- 4. Eligibility-pending patients
- 5. Transfers pending

- 7. Alerts
  - 8. List of patients recently randomised at your site
  - 9. Graph of total enrolments at all sites.
  - 10. Open queries

- 6. Transfers pending
- 10. Open gueries

6. Transfers pending

- 8. List of patients recently randomised at your site
- 9. Graph of total enrolments at all sites

7. Alerts

Upon login, you will be presented with a *Dashboard* (also known as landing page) which provides summary

Different accounts will see different dashboards, depending on the website functions they have permission to access. All users can view the dashboard release notes. Pending patient transfers, reveals and eligibility display

4. DASHBOARD AND NAVIGATION

information on recruitment at your site.

- 7. Alerts
- 8. List of patients recently randomised at your site
- 9. Graph of total enrolments at all sites.
- 6. Reveal pending patients

| The Outcome Assessor Account Dashboard includes three dist                                                                        | inctive sections:                                                                 |
|----------------------------------------------------------------------------------------------------|-----------------------------------------------------------------------------------|
| <ol> <li>Navigation bar</li> <li>Alerts</li> </ol>                                                                                | <ol> <li>List of patients requiring D180 follow up at your site(s)</li> </ol>     |
| The eCRF Data Collector Account Dashboard can include up to                                                                       | nine distinctive sections:                                                        |
| 1. Navigation bar                                                                                                    | 5. Transfers pending                                                              |
| 2. "Print site-specific eligibility checklist or blank                                                                            | 6. Alerts                                                                         |
| CRF function<br>3 Eligibility-pending patients                                                                                    | <ol> <li>List of patients recently randomised at your<br/>site</li> </ol>         |
| <ol> <li>Reveal pending patients</li> </ol>                                                                                       | <ol> <li>Graph of total enrolments at all sites</li> </ol>                        |
|                                                                                                    | 9. Open queries                                                                   |
| 4.1. Navigation bar                                                                                                    |                                                                                   |
|                                                                                                    |                                                                                   |
| Patients Resources Manage Monitoring Reports                                                                                      | SITE NAME 📃 🗸                                                                     |
| To navigate your way around the site, use the navigation tool                                                                     | bar at the top of the screen.                                                     |
| 4.1.1. Site name                                                                                                    |                                                                                   |
| The site name is displayed in the top right-hand corner of the correct site before assessing eligibility, entering data, or modi- | screen. Please ensure that you are logged into the<br>fying site settings.        |
| Clicking the arrow on the right of the site name will reveal a m<br>change location (if you have access to more than one location | nenu that will allow you to view or <u>edit your profile</u> ,<br>), or sign out. |
| Site Name<br>User Name<br>Site Name<br>My Profile<br>Change Location<br>Sign Out                                                  |                                                                                   |
| 4.1.2. Dashboard                                                                                                    |                                                                                   |
| The <b>dashboard</b> (or landing page) is available at any time by cli<br>left-hand corner of the screen.                         | cking on the REMAP-CAP logo ( 🌒 🎢 ) on the top                                    |
| Patients Resources Manage Monitoring Reports                                                                                      | SITE NAME 👤 🗸                                                                     |

| 4.1.3. Patients                                                                                                    |                                                                                  |
|----------------------------------------------------------------------------------------------------|----------------------------------------------------------------------------------|
| Lists of patients who have been randomised at the site, who are eligibility pend<br>available at any time by clicking on <b>Patients</b> in the navigation tab at the top of t                                                                                  | ing, or have been transferred are<br>he screen (refer to <u>Patient List</u> ).  |
| Patients Resources Manage Monitoring Reports                                                                                                    | Site name 📃 🗸                                                                    |
|                                                                                                    |                                                                                  |
| 4.1.4. Resources<br>All available resources are available by clicking on Resources in the navigation t                                                                                                    | ab at the top of the screen (refer                                               |
| to <u>Resources</u> ).                                                                                                    |                                                                                  |
| Patients Resources Manage Monitoring Reports                                                                                                    | SITE NAME                                                                        |
|                                                                                                    |                                                                                  |
| 4.1.5. Manage<br>To view and manage all of the account(s) linked to your site, and the intervention                                                                                                    | ons that are available at your site,                                             |
| click on Manage in the navigation tab at the top of the screen (refer to Manage                                                                                                    | ).                                                                               |
| Patients Resources Manage Monitoring Reports                                                                                                    | SITE NAME                                                                        |
|                                                                                                    |                                                                                  |
| To view a list of data queries for participants at your site, click on <b>Monitoring</b> in the screen (refer to Monitoring)                                                                                                    | the navigation tab at the top of                                                 |
| Patients Resources Manage Monitoring Reports                                                                                                    | SITE NAME                                                                        |
|                                                                                                    |                                                                                  |
| 4.1.7. Reports                                                                                                    |                                                                                  |
| To view a list of the reports and data extracts available for you to download, cli<br>at the top of the screen (refer to <u>Reports</u> ).                                                                                                    | ck on <b>Reports</b> in the navigation tab                                       |
| Patients Resources Manage Monitoring Reports                                                                                                    | SITE NAME                                                                        |
|                                                                                                    |                                                                                  |
| 4.2. Add patient                                                                                                    |                                                                                  |
| To randomise a patient, click on the " <i>Add patient</i> " button on the top of the das<br>process. This function is only available to Randomisation User accounts, Resear<br>It is not available to users with an Outcome Assessor or eCRF Data Collector acc | hboard to start the eligibility<br>ch Coordinators, and Investigators.<br>count. |

![](_page_18_Picture_2.jpeg)

| Non-pandemic                                                                       |                                                                                                    | Pandemic                               |  |
|------------------------------------------------------------------------------------|----------------------------------------------------------------------------------------------------|----------------------------------------|--|
| ICU<br>Domains:<br>Corticosteroid (C)<br>Antibiotic (A)<br>Influenza Antiviral (I) | ICU<br>Domains:<br>Antiplatelet (B)<br>Antibiotic (A)<br>Influenza Antiviral (I)<br>Anticoagulation (H) | Ward<br>Domains:<br>Immunoglobulin (P) |  |
| int eligibility checklist                                                          | Anticoagulation (H) Print eligibility checklist                                                         | Print eligibility checklist            |  |
| Print Blank CRF Forms                                                              | Print Blank CRF Forms for Paediatric Pa                                                                 | articipants                            |  |

| Print Blank CRF forms          | s for Location |
|--------------------------------|----------------|
| Select forms                   |                |
| Baseline                       |                |
| Supplementary Baseline         |                |
| Microbiology                   |                |
| Daily Blank Form               | No. 1          |
| Medical Administration         |                |
| O Monoclonal Sampling          |                |
| Discharge                      |                |
| Consent                        |                |
| 🗆 Day 21                       |                |
| 🗆 Day 90                       |                |
| 🗆 Day 180                      |                |
| □ Ventilation Baseline         |                |
| □ Ventilation Daily Blank Form | No. 1          |
| Protocol Deviation             |                |
| Adverse Event                  |                |
| Serious Adverse Event          |                |
|                                |                |
| Print Selection                |                |
|                                |                |

Select the forms you wish to print and click "Print selection".

You can print a patient-specific blank daily CRF from the Patient Summary Page.

# 4.4. Eligibility pending

- If there are incomplete eligibility assessments for patients at your site ("*Eligibility pending* patients"), these will appear on the dashboard.
- Eligibility pending patients are patients who have had an eligibility assessment commenced but this form is not yet completed. Both patients requiring confirmation of ICU organ support ("organ support pending") and patients requiring confirmation of consent prior to randomisation ("prior consent pending") are located here.

| Eligibility pe | ending patients    |                   |                       |
|----------------|--------------------|-------------------|-----------------------|
| ID             | Hospital admission | Expires/Due       |                       |
| AXXJSN         | 09-Nov-2018 06:28  | 09-Nov-2018 06:16 | Organ support pending |
| 02DS9900999    | 08-Nov-2018 06:28  | 09-Nov-2018 23:59 | Consent pending       |

 To update eligibility on these patients, click on the *ID* and refer to <u>Eligibility</u> pending for more information.

![](_page_20_Picture_2.jpeg)

# 4.5. Reveal pending patients

- For some domains, after a participant is randomised additional information may be required before the participant's allocation (i.e. the intervention that the participant is assigned in that domain) can be revealed.
- A list of patients who have been randomised to a given domain, but have not had their allocation status revealed, appears on the dashboard. Refer to <u>Reveal pending</u> for more information.

| Reveals per | nding             |         |                   |
|-------------|-------------------|---------|-------------------|
| ID          | ICU admission     | Domains | Expires/Due       |
| 0299900600  | 23-Aug-2022 03:00 | V       | 27-Aug-2022 12:51 |
|             |                   |         |                   |

## 4.6. Alerts

- A list of alerts appears on the dashboard. These include any items that require action from site users. Examples of alerts include:
  - o Where consent has been revoked
  - Where the eligibility CRF is incomplete
  - o Where conflicting data has been entered
- Click on the *participant study number* to view the participant's CRFs, click the *Alert* description to view the relevant CRF, or click the link at the bottom of this section to view all alerts.

| Alerts      |                               |                                           |
|-------------|-------------------------------|-------------------------------------------|
| Patient     | ICU Admission                 | Alert                                     |
| AQZNBJ      | 13-Aug-2019                   | Organ support questions need<br>answering |
| AQYWKV      | 22-Jun-2019                   | Organ support questions need<br>answering |
| ASYSXJ      | 22-Jun-2019                   | Organ support questions need<br>answering |
| View all 50 | alerts <mark>4 high pr</mark> | iority                                    |

# 4.7. Transfers pending

- Participants may be transferred between participating REMAP-CAP sites.
- A list of patient transfers that have not yet been accepted by the receiving site is provided on the dashboard.

| Transfers p    | ending                       |                         |                      |
|----------------|------------------------------|-------------------------|----------------------|
| Patient        | From                         | То                      | Initiated            |
| 0203801040     | 02038 - Juniper<br>Infirmary | 02DS9 - Deep<br>Space 9 | 26-Aug-2022<br>14:43 |
| 0203801038     | 02038 - Juniper<br>Infirmary | 02DS9 - Deep<br>Space 9 | 26-Aug-2022<br>14:42 |
| View Transfers | 2                            |                         |                      |

- Click on the *participant study number* to navigate to that participant's patient summary page.
- Click on the "View Transfers" to navigate to the <u>Transfer tab</u>.
- To approve the patient transfer, refer to the <u>Patient Transfers</u>.

## 4.8. Randomised patient list

- A list of participants randomised at your site is located on the dashboard.
- Click on a *participant study number* to open that patient's summary page.
- To search for a specific participant, enter their participant study number and click "*Find patient*", the Patient Summary Page for this patient will load automatically (refer to <u>Patient Summary Page</u>).

| Participant Study Number | 🖷 🛛 Fine | d patient |             |
|--------------------------|----------|-----------|-------------|
| Patient                  | Initials | Day       | Randomised  |
| 02DS900378               | GHO      | 1         | 05-Nov-2018 |
| 02DS900377               | GHO      | 2         | 04-Nov-2018 |
| 02DS900376               | GHO      | 3         | 03-Nov-2018 |
| 02DS900375               | GHO      | 4         | 02-Nov-2018 |
| 02DS900374               | GHO      | 5         | 01-Nov-2018 |
| 02DS900373               | GHO      | 6         | 31-Oct-2018 |
| 02DS900372               | GHO      | 7         | 30-Oct-2018 |
| 02DS900371               | GHO      | 8         | 29-Oct-2018 |
| 02DS900370               | GHO      | 9         | 28-Oct-2018 |
| 02DS900369               | GHO      | 10        | 27-Oct-2018 |

# 4.9. Enrolment graph

A participant recruitment graph indicates total *REMAP-CAP recruitment* at all sites utilising the Spiral database.

![](_page_22_Figure_5.jpeg)

# 5. RANDOMISATION

- Randomisation Users, Research Coordinators, and Investigators are able to screen and randomise patients. Outcome assessor and eCRF Data Collector accounts are not able to use the eligibility module.
- There are a number of eligibility questions to be completed. The eligibility module is dynamic, and the questions that you are asked to answer will depend on the domains, interventions, and stratum that are active at your site at the time of the eligibility assessment.
- The domain codes listed above the 'Patient Demographics' heading indicates what domains are active at your site.
- All of the questions on each page must be answered before clicking on "*Next*" to load the next page.
- The database reviews eligibility after every page (when you click "*Next*") to avoid unnecessary data entry.
- The database will inform the user if the patient is no longer eligible. At the bottom of the page click on the "*Next*" button.
- If you click on the "*Cancel*" button, the information entered in the eCRF up to this point will NOT be saved.

| Eligibility  | Patient Eligibility<br>Vulcan is currently assessing eligibility for domains A, B, C, D, E, H, I, M, P, V                                         |        |            |
|--------------|----------------------------------------------------------------------------------------------------|--------|------------|
|              | Patient Demographics                                                                                                    |        |            |
| Demographics | Patient initials 🕕 First, Middle, Last (FML). If the patient does not have a middle name use a dash                                               | (F-L). |            |
|              | Date of birth 🕚 dd-MMM-yyyy e.g. 01-Jun-1965 🗌 Unknown at this time                                                                               |        |            |
|              | Sex at birth 🕕                                                                                                    | Male   | Female     |
|              | Where is the patient physically located                                                                                                    | ICU    | Not In ICU |
|              | If In ED must be accepted for hospital admission and specify location to which patient is accepted for admission. ICU<br>Includes repurposed ICU. |        |            |
|              |                                                                                                    |        |            |
|              | Next of <u>Cancer</u>                                                                                                    |        |            |

• You can go back to check previously answered questions or change answers at any time by selecting the relevant Eligibility Page on the Eligibility Page Navigation Tab.

|                      | When did this hospitalisation start 0 dt MMM upon :                                                                                                    | 24 Hour clock |     |    |
|----------------------|----------------------------------------------------------------------------------------------------|---------------|-----|----|
| Eligibility          | First admission to any hospital for this hospitalisation When did ICU admission start  Here this hospitalisation Gd-MMM-yyyy                                    | 24 Hour clock |     |    |
| AQELIK               | Is the patient receiving a continuous vasopressor and/or inotrope infusion ()                                                                                   | Yes           | No  |    |
| Demographics         | Is the patient receiving non-invasive ventilation (NIV)                                                                                                    | Yes           | No  |    |
| Platform Incl/Excl 1 | NIV includes positive inspiratory or expiratory pressure or both via a mask, helmet or similar device<br>HFPN is NOT included                                   |               |     |    |
| Platform Incl/Excl 2 | Is the patient receiving invasive mechanical ventilation ()<br>Any form of positive pressure ventilation via an orotracheal, nasotracheal or tracheostorny tube | Yes           | No  |    |
| Domain Incl/Excl     | Is death deemed imminent and inevitable during this admission AND either the                                                                                    | patient,      | Yes | No |
| Patient Interest     | substitute decision maker or attending physician is not committed to active trea                                                                                | atment 🕕      |     |    |
| Result               |                                                                                                    |               |     |    |
|                      | Next or <u>Cancel</u>                                                                                                    |               |     |    |

**HINT**: click on the information button (<sup>1</sup>) at the end of each question to view the question definition. If you have viewed the definition and you are still unsure, contact your Project Manager to discuss the item.

## 5.1. Enter a new patient

There are two places where you can easily access the eligibility CRF for a new patient.

1. On the *Dashboard* to randomise a patient, click on "Add Patient"

| <b>(</b> // | Resources |             | Site Name [ 💭 🧅 |
|-------------|-----------|-------------|-----------------|
|             |           | Add patient |                 |

# 2. On the **Patients** page to randomise a patient, click on "*Add Patient*" either on the page or click on the "*Add Patient tab*".

|                                 | Patients         | Eligibility      | Resources | Manage      | Monitoring | Reports     | Site Name |
|---------------------------------|------------------|------------------|-----------|-------------|------------|-------------|-----------|
| P                               | Patient list     | Eligibility List | Transfers | Add patient | )          |             |           |
| Find a patie<br>Participant Sti | ent<br>udy Numbe | er               |           | Find        | l patient  | Add patient |           |

# 5.2. Duplicate Patient

5.2.1. Duplicate patient within the last 72 hours at your site

- If you attempt to randomise a patient with the same initials, date of birth and sex at birth at your site within 72 hours, an ALERT will appear.
- Please check that the patient you are trying to randomise has not already been enrolled in REMAP-CAP before continuing.
  - If the patient has been enrolled in the study, select "Yes, they are the same patient".
  - If the patient <u>has not</u> been enrolled in the study before, select "*No, they are not*".
- Only a Research Coordinator account can enter two patients with the same initials, DOB, and sex at birth within 72 hours.

| Demograp<br>Patient initials ()<br>Date of birth ()                                                                                                    | ppp       First, Middle, Last (FML). If the patient does not have a middle name use a dash (F-L).         12-oct-1965       e.g. 01-Jun-1965       Unknown at this time, presumed to be an adult         x       A patient has been found in the database with matching date of birth and initials. Please answer question                                                                                                    | below.                                                                     |
|----------------------------------------------------------------------------------------------------|----------------------------------------------------------------------------------------------------|----------------------------------------------------------------------------|
| A patient with th<br>this the same pa<br>Yes, they are the                                                                                                    | hese initials, date of birth and sex has completed eligibility at your location within the last<br>atient?<br>same patient No, they are not                                                                                                    | 72 hours, is                                                               |
| 5.2.2. Du                                                                                                    | uplicate patient within the last 90 days at any site in your country                                                                                                    |                                                                            |
| <ul> <li>If you atterned by the second second s</li></ul> | mpt to randomise a patient with the same initials, date of birth and sex at b<br>any site located in your country, an ALERT will appear.                                                                                                    | pirth within the las                                                       |
| Der<br>Patient initi<br>Date of birt<br>A patien<br>patient a                                                                                                    | ppp       First, Middle, Last (FML). If the patient does not have a middle name use a dash (F-L).         th       12-oct-1965       e.g. 01-jun-1965       Unknown at this time, presumed to be an adult         x       A patient has been found in the database with matching date of birth and initials. Please answer question be         it/s with these initials, date of birth and sex was randomised in your country within the last 90 days any of the patients listed?         y code AQPLHR was added on 07-Nov-2018 00:22 at 999 - Vulcan                                                                                                    | low.<br>, is this                                                          |
| Yes, the                                                                                                    | y are the same patient No, they are not                                                                                                    |                                                                            |
| In the alert                                                                                                    | t you will be told:                                                                                                    |                                                                            |
| • In the alert                                                                                                    | t you will be told:<br>e name of the site where the previous patient was randomised                                                                                                    |                                                                            |
| <ul> <li>In the alert</li> <li>Th</li> </ul>                                                                                                    | t you will be told:<br>ne name of the site where the previous patient was randomised<br>ne date they were randomised                                                                                                    |                                                                            |
| <ul> <li>In the alert</li> <li>Th</li> <li>Th</li> </ul>                                                                                                    | t you will be told:<br>ne name of the site where the previous patient was randomised<br>ne date they were randomised<br>e eligibility code (NOTE: this is <u>not</u> the same as the participant study numbe                                                                                                    | er)                                                                        |
| <ul> <li>In the alert</li> <li>Th</li> <li>Th</li> <li>Th</li> <li>We recompliantly mericipation</li> </ul>                                                                                                    | t you will be told:<br>In name of the site where the previous patient was randomised<br>The date they were randomised<br>The eligibility code (NOTE: this is <u>not</u> the same as the participant study number<br>mend you contact the site listed, check the patient's medical record or ask<br>mber if the patient was admitted to the other hospital in the last 90 days.                                                                                                    | er)<br>the patient and/o                                                   |
| <ul> <li>In the alert</li> <li>Th</li> <li>Th</li> <li>Th</li> <li>We recompliantly mer</li> <li>Please che before compliantly mer</li> </ul>                                                                                                    | t you will be told:<br>ne name of the site where the previous patient was randomised<br>ne date they were randomised<br>ne eligibility code (NOTE: this is <u>not</u> the same as the participant study number<br>mend you contact the site listed, check the patient's medical record or ask<br>mber if the patient was admitted to the other hospital in the last 90 days.<br>neck that the patient you are trying to randomise has not already been enroll<br>ntinuing.                                                                                                    | er)<br>the patient and/o<br>led in REMAP-CAP                               |
| <ul> <li>In the alert</li> <li>Th</li> <li>Th</li> <li>Th</li> <li>We recomfamily mer</li> <li>Please chebefore condition</li> <li>If t</li> </ul>                                                                                                    | t you will be told:<br>te name of the site where the previous patient was randomised<br>te date they were randomised<br>te eligibility code (NOTE: this is <u>not</u> the same as the participant study number<br>mend you contact the site listed, check the patient's medical record or ask<br>mber if the patient was admitted to the other hospital in the last 90 days.<br>teck that the patient you are trying to randomise has not already been enroll<br>ntinuing.<br>the patient has been enrolled in the study, select <i>"Yes, they are the same patient</i>                                                                                                    | er)<br>the patient and/o<br>led in REMAP-CAP<br>atient".                   |
| <ul> <li>In the alert</li> <li>Th</li> <li>Th</li> <li>Th</li> <li>Th</li> <li>We recomfamily mer</li> <li>Please chebefore condition</li> <li>If t</li> </ul>                                                                                                    | t you will be told:<br>te name of the site where the previous patient was randomised<br>te date they were randomised<br>te eligibility code (NOTE: this is <u>not</u> the same as the participant study numb<br>mend you contact the site listed, check the patient's medical record or ask<br>mber if the patient was admitted to the other hospital in the last 90 days.<br>teck that the patient you are trying to randomise has not already been enroll<br>ntinuing.<br>the patient has been enrolled in the study, select "Yes, they are the same point<br>If the patient <u>has not</u> been enrolled in the study before, select "No, the study before, select "No, the study select "Study Before, select "No, the study select "Study Before, select "No, the study before, select "No, the study before, select "No, the study before, select "No, the study select "Study Before, select "No, the study select "Study Before, select "No, the study Before, select "No, the study Before, select "No, the study Before, select "No, the study select "Study Before, select "No, the study Before, select "No, the study Before, select "No, the study Before, select "No, the study Before, select "No, the study Before, select "No, the study Before, select "No, the study Before, select "Study Before, select "No, the study Before, select "No, the study B | er)<br>the patient and/or<br>led in REMAP-CAP<br>atient".<br>hey are not". |

5.2.3. Override duplicate patient

- A Research Coordinator account must be used to override duplicate patient alerts.
- Select "Add Patient" on the Dashboard or Patients page.
- Enter the patient demographics.

- If duplicate randomisation alert appears, please check that the patient you are trying to randomise has not already been enrolled in REMAP-CAP before continuing.
  - If the patient has been enrolled in the study select "Yes, they are the same patient".
  - If the patient has **not** been enrolled in the study before, select "No, they are not"

Continue answering the eligibility assessment questions.

#### 5.2.4. Randomisation email

If a patient is randomised to a REMAP-CAP domain or entered into Eligibility pending, an automated email will be sent to site research staff (refer to <u>Email Notifications</u>).

![](_page_26_Figure_8.jpeg)

## 5.3. Randomisation Allocation

- Once all of the eligibility questions have been answered and the patient's eligibility is confirmed, you will be taken to a new page confirming that the patient has been randomised and outlining which domain interventions that patient has been allocated to.
- A randomisation confirmation email will automatically be sent to all site research staff upon successful randomization.

#### REMAP-CAP Spiral Database User Guide Version 3.0 dated 06 September 2023

|                                                                                                    | Patients     | Resources                                                                                                    | Manage                                                                               | Monitoring                                                           | Reports                                                                      |                                                                                                    | Site Name                                                                                         |
|----------------------------------------------------------------------------------------------------|--------------|----------------------------------------------------------------------------------------------------|--------------------------------------------------------------------------------------|----------------------------------------------------------------------|------------------------------------------------------------------------------|----------------------------------------------------------------------------------------------------|---------------------------------------------------------------------------------------------------|
|                                                                                                    | Patient list | Eligibility List                                                                                                    | Transfers                                                                            | Add patient                                                          |                                                                              |                                                                                                    |                                                                                                   |
| 0299900205<br>Randomised 27-Nov-2019 00-39<br>Hospital ad. 25-Nov-2019 01:00<br>ICU ad. 26-Nov-2019 01:20 |              | Platfo<br>Please PR                                                                                                    | rm confiri<br>INT this page an                                                       | med<br>d place it in an easi                                         | ly accessible place t                                                        | hat bedside staff can view.                                                                                                    | 🖨 Print this page                                                                                 |
|                                                                                                    |              |                                                                                                    |                                                                                      | Initials                                                             | Ra<br>KAN, age Unk                                                           | Patient 0299900205<br>ndomised 27-Nov-2019 00:39<br>nown has been enrolled in the REMAP-CAP                                                                                        | Trial                                                                                             |
| Summary                                                                                                   |              | Demai                                                                                                    |                                                                                      |                                                                      |                                                                              | Allocation Casture                                                                                                    |                                                                                                   |
| 🗸 Eligibility                                                                                             |              | Antibio                                                                                                    | i<br>otic Domain                                                                     |                                                                      |                                                                              | NIOCATION STATUS                                                                                                    |                                                                                                   |
| X Macrolide                                                                                               | e Reveal     | Macro                                                                                                    | lide Duratio                                                                         | n Domain                                                             |                                                                              | Reveal Pending                                                                                                    |                                                                                                   |
| X Baseline                                                                                                |              | Cortico                                                                                                    | osteroid Dor                                                                         | nain                                                                 |                                                                              | No Hydrocortisone or other systemic corti                                                                                                    | costeroid                                                                                         |
| X Microbiol                                                                                               | logy         | Antivir                                                                                                    | al Domain                                                                            |                                                                      |                                                                              | Not eligible                                                                                                    |                                                                                                   |
| X Daily                                                                                                   |              |                                                                                                    |                                                                                      |                                                                      |                                                                              |                                                                                                    |                                                                                                   |
| X Antimicro                                                                                               | obial        | What t                                                                                                    | o do now .                                                                           |                                                                      |                                                                              |                                                                                                    |                                                                                                   |
| X Discharge                                                                                               | e            | Antibio                                                                                                    | otic                                                                                 |                                                                      |                                                                              |                                                                                                    |                                                                                                   |
| X Consent                                                                                                 |              | <ul> <li>Prescribe IV Ceftriaxone + 3 days of IV Azithromycin</li> <li>Next steps are outlined in the Antibiotic Domain Administration Guide (ndf). Please print this and leave it at the</li> </ul> |                                                                                      |                                                                      |                                                                              |                                                                                                    | int this and leave it at the                                                                      |
| X Day 90 - 2                                                                                              | 25 Feb       | bedside                                                                                                    |                                                                                      |                                                                      |                                                                              |                                                                                                    |                                                                                                   |
| X Day 180 -                                                                                               | 25 May       | Macrolide Duration                                                                                                    |                                                                                      |                                                                      |                                                                              |                                                                                                    |                                                                                                   |
|                                                                                                    |              | <ul> <li>Pr</li> <li>D</li> <li>W</li> <li>2:</li> <li>N</li> <li>b</li> </ul>                                                                                                    | escribe 3 da<br>uration for ti<br>III need to be<br>8:59)<br>ext steps are<br>adcide | ys of IV Azithro<br>his domain will<br>answered to<br>outlined in th | omycin as part<br>l be revealed o<br>obtain reveal.<br>e <u>Macrolide Dr</u> | of the antibiotic domain<br>n the <u>Macrolide Duration Domain Reveal P</u><br>This can only be done prior to the end of st<br><u>iration Administration Guide</u> (pdf). Please J | age. Some additional questions<br>udy day 5 (ending 01-Dec-2019<br>print this and leave it at the |

• Please print the randomization page for the patients' medical records, a "*Print this page*" button is located at the top of the page.

|                                                                                                    | Patient list | Eligibility List                                                                   | Transfers                                                                  | Add patient                                                             |                                                                                                    |
|----------------------------------------------------------------------------------------------------|--------------|------------------------------------------------------------------------------------|----------------------------------------------------------------------------|-------------------------------------------------------------------------|----------------------------------------------------------------------------------------------------|
| 029                                                                                                    | 9900205      | Platfo<br>Please PR                                                                | rm confirr<br>INT this page and                                            | med<br>d place it in an easil                                           | Print this page                                                                                                    |
| 0299900205<br>Randomised 27-Nov-2019 00:39<br>Hospital ad. 25-Nov-2019 01:00<br>ICU ad. 26-Nov-2019 01:20 |              |                                                                                    |                                                                            | Initials                                                                | Patient 0299900205<br>Randomised 27-Nov-2019 00:39<br>s KAN, age Unknown has been enrolled in the REMAP-CAP Trial                                                                                                    |
| Summary                                                                                                   |              | Domair                                                                             |                                                                            |                                                                         | Allocation Status                                                                                                    |
| 🗸 Eligibility                                                                                             |              | Antibio                                                                            | ntic Domain                                                                |                                                                         | IV Ceftriaxone + 3 days of IV Azithromycin                                                                                                    |
| X Macrolide                                                                                               | e Reveal     | Macro                                                                              | lide Duration                                                              | n Domain                                                                | Reveal Pending                                                                                                    |
| X Baseline                                                                                                |              | Corticosteroid Domain<br>Antiviral Domain                                          |                                                                            |                                                                         | No Hydrocortisone or other systemic corticosteroid                                                                                                    |
| X Microbiol                                                                                               | ogy          |                                                                                    |                                                                            |                                                                         | Not eligible                                                                                                    |
| X Daily                                                                                                   |              |                                                                                    |                                                                            |                                                                         |                                                                                                    |
| X Antimicro                                                                                               | bial         | What t                                                                             | o do now                                                                   |                                                                         |                                                                                                    |
| X Discharge                                                                                               | 2            | Antibio                                                                            | otic                                                                       |                                                                         |                                                                                                    |
| X Consent                                                                                                 |              | Pr                                                                                 | escribe IV Ce                                                              | eftriaxone + 3 o                                                        | days of IV Azithromycin<br>e Antibiotic Domain Administration Guide (ndf). Please print this and leave it at the                                                                                                    |
| X Day 90 - 2                                                                                              | 25 Feb       | bedside                                                                            |                                                                            |                                                                         |                                                                                                    |
| X Day 180 -                                                                                               | 25 May       | Macro                                                                              | lide Duratio                                                               | on                                                                      |                                                                                                    |
|                                                                                                    |              | <ul> <li>Pr</li> <li>Di</li> <li>wi</li> <li>23</li> <li>Ni</li> <li>bi</li> </ul> | escribe 3 da<br>uration for th<br>III need to be<br>8:59)<br>ext steps are | ys of IV Azithro<br>his domain will<br>answered to o<br>outlined in the | omycin as part of the antibiotic domain<br>I be revealed on the <u>Macrolide Duration Domain Reveal Page</u> . Some additional questions<br>obtain reveal. This can only be done prior to the end of study day 5 (ending 01-Dec-2019<br>e <u>Macrolide Duration Administration Guide (</u> pdf). Please print this and leave it at the |

- Administration guides for each domain that the participant is randomised to are available for download by clicking on the hyperlink under each relevant domain. These administration guides are also available for download under the <u>Resources tab</u>.
  - As these administration guides may be updated over time, it is recommended that they are downloaded at the time that the participant is randomized to ensure that the current version is utilized.
  - Administration guides are intended to provide a brief reference guide to the delivery of allocated interventions, and should not substitute entirely for a thorough knowledge of the study protocol.
     If you have any questions about the delivery of allocated interventions please contact your Project Manager.
- If you have closed the page, you can view this page by clicking on the Participant's Study Number to open the "*Patient Summary Page*" and then by clicking on "*Eligibility*" in the CRF tab.
- For some domains, additional information may be required before the participant's allocation can be revealed.
  - The "*Eligibility*" outcome page will indicate which domains are "*Pending Reveal*", and provide links to Reveal forms for each domain.

|                                                                                                    | Please PRINT th                                                                                                    | s page and place it in an easily accessible place that bedside staff can view | I.                         |  |  |  |  |
|----------------------------------------------------------------------------------------------------|----------------------------------------------------------------------------------------------------|-------------------------------------------------------------------------------|----------------------------|--|--|--|--|
| U299900458<br>Randomised 25-Aug-2022 14:28<br>Hospital ad. 24-Aug-2022 10:30<br>ICU ad. 25-Aug-2022 03:00 | Patient 0299900458<br>Randomised 25-Aug-2022 14:28<br>Initials M-P, age 34 has been enrolled in the REMAP-CAP Trial<br>Pandemic infection suspected or confirmed |                                                                               |                            |  |  |  |  |
| ✓ Summary                                                                                                 |                                                                                                    | Patient receiving organ support in icc                                        | o at time of randomisation |  |  |  |  |
| <ul> <li>Eligibility</li> </ul>                                                                           | Domain                                                                                                    |                                                                               | Allocation Status          |  |  |  |  |
| Oomain P Reveal                                                                                           | Domain                                                                                                    | Antibiotic Domain                                                             | Not eligible               |  |  |  |  |
| Oomain H Reveal                                                                                           | M                                                                                                    | Macrolide Duration Domain                                                     | Not eligible               |  |  |  |  |
| Oomain B Reveal                                                                                           | X                                                                                                    | COVID-19 Antiviral Therapy                                                    | Not eligible               |  |  |  |  |
| Oomain E Reveal                                                                                           | P                                                                                                    | Immunoglobulin Domain                                                         | Reveal pending             |  |  |  |  |
| 2 Domain V Reveal                                                                                         | н                                                                                                    | Anticoagulation Domain                                                        | Reveal pending             |  |  |  |  |
| X Baseline                                                                                                | S                                                                                                    | Simvastatin Domain                                                            | Not eligible               |  |  |  |  |
| Y Microbiology                                                                                            | в                                                                                                    | Antiplatelet Domain                                                           | Reveal pending             |  |  |  |  |
| will obloid gy                                                                                            | V                                                                                                    | Ventilation Domain                                                            | Reveal pending             |  |  |  |  |
| X Daily                                                                                                   | D                                                                                                    | Cysteamine Domain                                                             | Not eligible               |  |  |  |  |
| K Medication                                                                                              | К                                                                                                    | Monoclonal Antibody Domain                                                    | Not eligible               |  |  |  |  |
| K Discharge                                                                                               | E                                                                                                    | Endothelial Domain                                                            | Reveal pending             |  |  |  |  |
| Consent                                                                                                   |                                                                                                    |                                                                               |                            |  |  |  |  |
| Day 21 - 15 Sep                                                                                           | This patient                                                                                                    | may be eligible for the Ventilation Domain Check eligible                     | gibility                   |  |  |  |  |

- o Domain-specific Reveal forms are also accessible via the eCRF Navigation tab.
- Click on the 'Reveal pending' link or the domain-specific reveal form in the left pane to navigate to the additional criteria page and complete the eligibility form.

|                                                    | <b></b> ∎≡                                                                                                    | Anticoagulation Domain eligibility for patient 0299900458<br>Must be completed by 27-Aug-2022 03:00 (within 48 hours of ICU admission)                                                                                  |
|----------------------------------------------------|----------------------------------------------------------------------------------------------------|----------------------------------------------------------------------------------------------------|
|                                                    | 0299900458<br>Randomised 25-Aug-2022 14:28                                                                                                    |                                                                                                    |
|                                                    | Hospital ad. 24-Aug-2022 10:30<br>ICU ad. 25-Aug-2022 03:00                                                                                                    | Exclusion criteria Does the patient meet any of the following exclusion criteria: Yes No                                                                                                    |
|                                                    |                                                                                                    |                                                                                                    |
|                                                    | ✓ Summary                                                                                                    | <ul> <li>At the time of eligibility assessment the patient was entered as not receiving therapeutic dose anticoagulation. Has this changed</li> </ul>                                                                   |
|                                                    | ✓ Eligibility                                                                                                    | <ul> <li>Since completing eligibility the patient has commenced or will commence therapeutic dose anticoagulation for a<br/>clinical indication</li> </ul>                                                              |
|                                                    | ? Domain P Reveal                                                                                                    |                                                                                                    |
|                                                    | ? Domain H Reveal                                                                                                    | Consent                                                                                                    |
|                                                    | ? Domain B Reveal                                                                                                    | Have requirements for informed consent for this domain in this hospital for this patient Yes No                                                                                                    |
|                                                    | ? Domain E Reveal                                                                                                    | been met                                                                                                    |
|                                                    | ? Domain V Reveal                                                                                                    |                                                                                                    |
|                                                    | X Baseline                                                                                                    | Consider change in bleeding risk since eligibility commenced                                                                                                    |
|                                                    | X Microbiology                                                                                                    | In the opinion of the treating clinician is allocation to any of the Anticoagulation Domain Yes No                                                                                                    |
|                                                    | X Daily                                                                                                    | Conversional low data the strength and the strength of the TAC                                                                                                    |
|                                                    | X Medication                                                                                                    | Conventional low dose thromoorphylaxis no prior TAC     Intermediate dose thromoorphylaxis no prior TAC                                                                                                    |
|                                                    | X Discharge                                                                                                    |                                                                                                    |
|                                                    | X Consent                                                                                                    | Save or <u>Cancel</u>                                                                                                    |
|                                                    | X Day 21 - 15 Sep                                                                                                    |                                                                                                    |
|                                                    | Guidelines.                                                                                                    |                                                                                                    |
| 5.4.                                               | Eligibility C                                                                                                    | outcomes                                                                                                    |
|                                                    |                                                                                                    |                                                                                                    |
| 1. Not Eligi<br>were scr                           | ible: This patient<br>eened and not el                                                                                                    | does not meet platform eligibility criteria and are added to the list of patients who igible.                                                                                                    |
|                                                    | Not eligible                                                                                                    | confirmed                                                                                                    |
|                                                    | The patient is<br>Eligibility refer<br>Thanks,<br>from the REM,                                                                                                    | not eligible for REMAP-CAP. This patient has been recorded in the Master Screening Log.<br>ence : ATHPKJ<br>AP-CAP Team.                                                                                                |
| <b>2. <i>Registry</i></b><br>This may<br>available | <i>confirmed:</i> This provide the second second | patient <u>does meet platform eligibility criteria</u> but is not eligible for randomisation.<br>Itient is eligible for the platform, but is not eligible for randomisation to any                                      |
|                                                    | Registry confirm                                                                                                    | ned<br>vill follow up with this patient.                                                                                                    |
|                                                    | Enrolment ANFTGK<br>Enrolled at 10-Jul-2<br>An email has been                                                                                                    | , initials GHO, date of birth 23-Sep-1973 has been enrolled in the Registry Domain of REMAP-CAP<br>018 07:00<br>sent to the Research Team at your site to notify them the patient has been enrolled in Registry Domain. |
| <b>3.</b> Eligibility for the p                    | <b>y pending</b> : This p<br>patient to meet th                                                                                                    | atient has not yet met all the platform eligibility criteria, however, there is still time<br>lese eligibility criteria. On the outcome page, the reason why the patient has been                                       |

placed in the eligibility pending criteria will be listed, including the date and time the patient's eligibility assessment must be updated before the study time-windows close (refer to Eligibility pending patients). Platform pending Mease PRINT this page and place it in an easily accessable place that bedside staff can view. Errolment AT2PKF, initials GHO, date of birth 23-Sep-1973 is not eligible at this time but may become ELIGIBLE for RANDOMISATION to the PLATFORM at a later time. Eligibility entered on 10-Jul-2018 05:16 What next ... If the patient is ventilated, receives non-invasive ventilation or a vasopressor/inotrope infusion by 11-Jul-2018 06:28:00 please revisit the REMAP-CAP database to update eligibility. An email has been sent to the Research Team at your site to notify them the patient is "Platform Pending". Update Eligibility

- The two eligibility pending categories are:
  - 3.1. Organ Support Pending: The patient is not receiving qualifying organ failure support, and requires this before they are eligible for the platform. Note that ICU organ failure support is not required for eligibility for the Moderate State of the Pandemic Infection Suspected or Proven (PISOP) strata. The eCRF can be updated when/if organ support is required.
  - 3.2. Consent Pending: The patient was indicated as capable of providing informed consent prior to randomisation, or prospective consent from the patient or their representative is required prior to randomisation. The eCRF can be updated once a consent discussion has occurred, whether consent has been provided or declined (refer to updating eligibility CRF).
- 4. *Platform Confirmed* (Randomised or Enrolled): This patient has been randomised and has received an allocation to one or more domains.
  - *4.1. Registry Pending:* This patient has been randomised and has received an allocation in a domain, however further information is required before their allocation can be revealed.

## 5.5. Eligibility pending patients To view patients that are currently in the "Eligibility pending" patient list, go to the Eligibility Pending section of the Dashboard page. The list of Eligibility pending patients is also located on the *Eligibility List Tab* of the *Patients* page. • Select "Platform pending" from the dropdown list to display only the current Eligibility pending patients. Patients Eligibility Resources Manage Monitoring Reports Site Name 1 Eligibility nding (1 patients) egistry (365 patier Master screening log (0 patients) Entered Updated Initials Age Location Sex EL\_Outcome Not Eligible (9 patients) 07-Nov-2018 06:16 07-Nov-2018 06:16 GHO 45 DS9 Female Platform pending ASRNVH 05-Nov-2018 06:28 06-Nov-2018 06:16 07-Nov-2018 07:00 GHO 45 DS9 Female Registry AOXPBZ 04-Nov-2018 06:28 05-Nov-2018 06:16 06-Nov-2018 07:00 GHO 45 DS9 Female Registry AMHSIQ 03-Nov-2018 06:28 04-Nov-2018 06:16 05-Nov-2018 07:00 GHO 45 DS9 Female Registry 5.5.1. Update eligibility assessment for Eligibility pending patients To update eligibility on these patients, click on the patient's ID on either the Dashboard or Patient list • page. Eligibility pending patients ID Hospital admission Expires/Due 09-Nov-2018 06:28 09-Nov-2018 06:16 Organ support pending AXXJSN 02DS9900999 08-Nov-2018 06:28 09-Nov-2018 23:59 Consent pending A new page will load, providing a summary of why the patient was not randomised previously. To update the patient's eligibility assessment check click "Update Eligibility".

• The system will open to the last saved page of the eCRF before they were assigned to the eligibility pending category.

#### Return to top

#### REMAP-CAP Spiral Database User Guide Version 3.0 dated 06 September 2023

|        | Patient list      | Eligibility List    | Transfers                    | Add patient                      |                                      |                                |                                                    |
|--------|-------------------|---------------------|------------------------------|----------------------------------|--------------------------------------|--------------------------------|----------------------------------------------------|
|        |                   | Platfo<br>Please PF | orm pendir                   | <b>ng</b><br>d place it in an ea | isily accessible place               | that bedside staff can view.   |                                                    |
| Eli    | gibility<br>LJRPV | Enrolm              | ent ALJRPV, i<br>MISATION te | initials GHO,<br>o the PLATFC    | date of birth 23<br>RM at a later ti | -Sep-1973 is not eligil<br>me. | ible at this time but may become ELIGIBLE for      |
|        |                   | Eligibili           | ty entered o                 | n 07-Nov-201                     | 8 06:16                              |                                |                                                    |
|        |                   | What                | next                         |                                  |                                      |                                |                                                    |
|        |                   | If the p            | atient is ven                | tilated, receiv                  | es non-invasiv                       | e ventilation or a vaso        | opressor/inotrope infusion by 08-Nov-2018 06:28:00 |
|        |                   | please              | revisit the R                | EMAP-CAP da                      | tabase to upda                       | te eligibility.                |                                                    |
|        |                   | An ema              | ail has been s               | sent to the R                    | esearch Team a                       | t your site to notify th       | hem the patient is "Platform Pending".             |
|        |                   |                     |                              |                                  |                                      |                                |                                                    |
|        |                   | Upr                 | date Eligibility             |                                  |                                      |                                |                                                    |
| Result |                   |                     |                              |                                  |                                      |                                |                                                    |
|        |                   | Ð                   | Print this pag               | e l                              |                                      |                                |                                                    |

# 5.6. Updating incorrect information entered at eligibility

- Information entered during the eligibility assessment can be updated after a patient is randomised.
- Patient initials, date of birth, sex at birth and ICU admission date & time can be edited via the <u>Patient</u> <u>Summary Page</u>, by selecting "*Edit Patient*".

|                                              | 8                                                                                     | Manage Monitoring Reports                                                                                                    |                                                                                                    |
|----------------------------------------------|---------------------------------------------------------------------------------------|----------------------------------------------------------------------------------------------------|----------------------------------------------------------------------------------------------------|
| Patient list Eli                             | igibility List Transfers                                                              | Add patient                                                                                                    |                                                                                                    |
| 000124<br>-Nov-2018 13:32<br>-Oct-2018 07:20 | Patient 029990<br>Patient initials:<br>Date of birth:<br>Sex at birth:<br>APD number: | 0124<br>K-F<br>23-May-1946<br>Female                                                                                                    | Antibiotic domain<br>Moxifloxacin test                                                                                                    |
|                                              | Hospital Admission<br>ICU Admission:                                                  | n: 31-Oct-2018 07:20<br>31-Oct-2018 13:50                                                                                                    | Adverse events +<br>No adverse events                                                                                                    |
| <i>,</i>                                     | Randomised:<br>Monitoring status:<br>Locked status:<br>Notes:                         | 01-Nov-2018 13:32<br>Not monitored<br>Open                                                                                                    | <u>SAEs +</u><br>No SAEs                                                                                                    |
|                                              | Edit patient                                                                          |                                                                                                    | Protocol deviations +<br>No Protocol deviations                                                                                                    |
|                                              | Transfer patient                                                                      |                                                                                                    | Change Log<br>more changes                                                                                                    |
|                                              | Patient list El                                                                       | Patient list     Eligibility List     Transfers       Image: Constraint of the second second | Patient list     Eligibility List     Transfers     Add patient       Image: Constraint of the state of the state of the |

HINT: Hospital admission date & time cannot be updated on the Patient Summary Page. This is because it is a question on the Baseline eCRF. If the date entered on the Baseline CRF doesn't match the Eligibility eCRF, you will be asked to confirm the date that is entered. Once confirmed, the new date entered into the Baseline form will overwrite the date and time entered into the Eligibility assessment.

• Other eligibility data can be updated by selecting View Eligibility Data on the eligibility result page.

#### REMAP-CAP Spiral Database User Guide Version 3.0 dated 06 September 2023

| 0299900564                                                                                  | please print this page and place it in an easily accessible place that bedside start can view.                                                                                                    |                                                                |  |  |  |  |  |  |
|---------------------------------------------------------------------------------------------|----------------------------------------------------------------------------------------------------|----------------------------------------------------------------|--|--|--|--|--|--|
| Randomised 12-May-2022 10:48<br>Hospital ad. 11-May-2022 11:30<br>ICU ad. 12-May-2022 01:00 | Patient 0299900564<br>Randomised 12-May-2022 10:48<br>age 35 has been enrolled in the REMAP-CAP Trial<br>Pandemic infection suspected or confirmed                                                                                         |                                                                |  |  |  |  |  |  |
| ✔ Summary                                                                                   | Patient rece                                                                                                    | wing organ support in ICO at time of randomisation             |  |  |  |  |  |  |
| ✓ Eligibility                                                                               | Domain                                                                                                    | Allocation Status                                              |  |  |  |  |  |  |
| X Macrolide Reveal                                                                          | A Antibiotic Domain                                                                                                    | IV Piperacillin-tazobactam + 3 days of IV Azithromycin         |  |  |  |  |  |  |
| X Microbiology                                                                              | M Macrolide Duration Domain                                                                                                    | 12-May-2022 10:48<br>Not eligible                              |  |  |  |  |  |  |
| X Daily                                                                                     | What to do now                                                                                                    |                                                                |  |  |  |  |  |  |
| X Medication                                                                                | Antibiotic (A)                                                                                                    |                                                                |  |  |  |  |  |  |
| X Discharge                                                                                 | Prescribe IV Piperacillin-tazobactam                                                                                                    | + 3 days of IV Azithromycin                                    |  |  |  |  |  |  |
| X Consent                                                                                   | <ul> <li>You indicated you suspected MRSA, please prescribe an antibiotic to provide MRSA cover</li> <li>Next steps are outlined in the Antibiotic Domain (A) Administration Guide (pdf). Please print this and leave it at the</li> </ul> |                                                                |  |  |  |  |  |  |
| 🗙 Day 21 - 02 Jun                                                                           | bedside                                                                                                    |                                                                |  |  |  |  |  |  |
| 🗙 Day 90 - 10 Aug                                                                           | An email has been sent to the Research Te                                                                                                    | eam at your site to notify them the patient has been enrolled. |  |  |  |  |  |  |
| V Day 180 - 08 Nov                                                                          | lf any allocated intervention is not able to                                                                                                    | be administered please contact the Research Coordinator.       |  |  |  |  |  |  |

• Select "Edit Eligibility Request", enter a reason for updating eligibility and click 'Save'.

| Eligibility data for 0299<br>Edit Eligibility Request         | 900564 - eligibility code ARCRSR | Edit Eligibility Request for 0299900564<br>Reason for editing eligibility |
|---------------------------------------------------------------|----------------------------------|---------------------------------------------------------------------------|
| E-Patient<br>Eligibility ID<br>Eligibility Code<br>Patient ID | 16676<br>ARCRSR<br>0299900564    | Save or <u>Cancel</u>                                                     |

• A request will be emailed to your local project manager to unlock the form. Select "*Back to Eligibility data*" to return to the *View Eligibility Data* page. A yellow alert message will display the request details.

A request to unlock this eligibility form has been sent to your project manager

Back to Eligibility data

![](_page_34_Figure_2.jpeg)

- More than one field can be updated, however, only one field at a time can be edited.
- Once you have updated your data, click "Finish editing and lock eligibility record" to relock the form.
- The form will automatically relock after 7 days (from the date it was unlocked) if it is not locked by the site.

| Eligibility data for 0299900564 - eli                       | gibility code ARCRSR             |
|-------------------------------------------------------------|----------------------------------|
| Request to open for editing                                 |                                  |
| Request date 29-Aug-2023 18:46                              |                                  |
| Request User Test Local User                                |                                  |
| Request reason test                                         |                                  |
| Authorised date 29-Aug-2023 18:4                            | 8                                |
| Authorised By [Name of authori                              | ser]                             |
| This eligibility form will be relocked after                | 7 days                           |
| Finish editing and lock eligibility record                  |                                  |
|                                                             |                                  |
|                                                             |                                  |
|                                                             |                                  |
| E-Patient                                                   |                                  |
| Eligibility ID                                              | 16676                            |
| Eligibility Code                                            | ARCRSR                           |
| Patient ID                                                  | 0299900564                       |
| Registry ID                                                 |                                  |
| First entered                                               | 12-May-2022 10:46:00             |
| First entered UTC                                           | 12-May-2022 00:46:00             |
| Eligibility last updated                                    | 12-May-2022 10:48:00             |
| Eligibility last updated UTC                                | 12-May-2022 00:48:00             |
| Location                                                    | 02999                            |
| What is your name                                           | [name of site user]              |
| Patient ID Number                                           | 564                              |
| What is your designation                                    | Project Manager                  |
| Please specify for other designation                        |                                  |
| E-Demographics                                              |                                  |
| Patient Initials                                            | Encrypted_BHTUZm+ALVtgEdAaKgnJ/w |
| Date of birth                                               | Unknown                          |
| Age at first entry                                          | 35                               |
| ls the patient an adult in your jurisdiction                | Yes                              |
|                                                             | Formalia                         |
| Sex at birth                                                | Ternale                          |
| Sex at birth<br>Was the patient randomised in this study ir | n the last 90 days No 🕜          |

| Edit datapoint eligibility data for 0299900564 - eligibility code ARCRSR<br>Was the patient randomised in this study in the last 90 days |
|----------------------------------------------------------------------------------------------------|
| Data Field: EL_PreviouslyRandomised                                                                                                    |
|                                                                                                    |
| Save change or <u>Cancel</u>                                                                                                    |
#### 5.6.1. Update information for Registry patients

• For patients in the Registry, initials, date of birth, sex at birth and ICU admission date & time can be edited via the <u>Patient Summary Page</u>, by selecting "*Edit Patient*".

| R0299900083<br>Enrolled 09-Mar-2021 08:03<br>Hospital ad. 04-Mar-2021 16:23<br>ICU ad. 04-Mar-2021 22:31<br>?Summary<br>✓ Eligibility | Patient initials:JKLDate of birth:05-JUL-1945Sex at birth:MaleHospital Admission:04-Mar-2021 16:23ICU Admission:04-Mar-2021 22:31Enrolled: <b>09-Mar-2021 08:03</b> APD number:156 | <ul> <li>At any time in the first 48 hours of the ICU admission did the patient receive any of the following</li> <li>✓ A continuous vasopressor and/or inotrope infusion</li> <li>✓ High-flow oxygen delivered via nasal prongs or cannula</li> <li>? Non-invasive ventilation (NIV)</li> <li>? Invasive mechanical ventilation</li> </ul> |
|----------------------------------------------------------------------------------------------------|----------------------------------------------------------------------------------------------------|----------------------------------------------------------------------------------------------------|
|                                                                                                    | Edit patient Delete patient                                                                                                    | Edit organ support                                                                                                    |

• Information regarding ICU-level organ support received by Registry patients within the first 48 hours of their ICU admission can be added by navigating to the Patient Summary Page and clicking "edit organ support"

# 6. PATIENTS

# 6.1. Patient list

This list includes the patient details, the date they were randomised and an overview of eCRF progress.

| 6.1.1. eCRF overview key definitions |                                                                                                    |
|--------------------------------------|----------------------------------------------------------------------------------------------------|
| Symbol                               | Definition                                                                                                    |
| X                                    | Indicates that a CRF is no longer needed (no data entry required).                                                                                                    |
| $\checkmark$                         | Indicates that a CRF is complete.                                                                                                    |
| ?                                    | Indicates when a CRF is partially complete.                                                                                                    |
| X                                    | Indicates that a CRF has not been started.                                                                                                    |
| 6 Apr                                | Future due dates appear in light grey                                                                                                    |
| 6 Nov                                | Past due dates appear in black.                                                                                                    |
| 0299900115                           | Yellow highlighted PSN indicate a query that requires attention (e.g. consent revoked or cross-validation query).                                                                 |
| т                                    | Patient transfer pending confirmation by receiving site.                                                                                                    |
| т                                    | Patient transferred, the patient's eCRF is not at your site (data entry closed).                                                                                                  |
| т                                    | Patient transferred, the patient's eCRF is at your site (open for data entry).                                                                                                    |
| ■ 0299900109                         | A lock next to a yellow highlighted PSN indicates that the patients file is locked (e.g. consent has been revoked or patient's file is closed after data cleaning).               |
| S                                    | A "S" next to a participant's PSN indicates that this participant has received an allocation in the Severe state of the Pandemic Infection Suspected or Proven (PISOP) stratum.   |
|                                      | Please note that it is possible for a participant to receive allocations in <u>both</u> the Moderate and the Severe state.                                                        |
| Μ                                    | A "M" next to a participant's PSN indicates that this participant has received an allocation in the Moderate state of the Pandemic Infection Suspected or Proven (PISOP) stratum. |
|                                      | Please note that it is possible for a participant to receive allocations in <u>both</u> the Moderate and the Severe state.                                                        |

| ø              | Indicates that the participant has declined consent for participation and that data use conditions apply.                                                                                                    |
|----------------|----------------------------------------------------------------------------------------------------|
| Q <sub>2</sub> | Indicates that the participant or their representative has declined consent for participation in one or more domains, but has consented to participate in one or more other domains.                                                                                                    |
| 'n             | Indicates that the participant record is locked after being signed off by the site investigator.                                                                                                    |
| Ť              | Indicates a paediatric participant.                                                                                                    |
|                | 6.1.2. Navigation                                                                                                    |
| •              | To open a specific patient's <u>Patient Summary Page</u> click on the patient's <i>Participant Study Number</i> .<br>Alternatively, you can enter their PSN in the search box provided and click <b>Find patient'</b> .                                                                                        |
| •              | To open a specific <b>CRF</b> click on the tick, cross or question mark relevant under the CRF you want to open for that patient.                                                                                                    |
| ٠              | <i>Follow-up</i> due dates are displayed in the overview (final two columns)                                                                                                    |
| ٠              | If the dates are light grey the follow-up is not yet due.       Day 90 due     Day 180 due       6 Jan     6 Apr                                                                                                    |
| •              | If the dates are black the follow-up is due.<br>28 Jun 26 Sep<br>27 Jun 25 Sep                                                                                                    |
| •              | If the follow-up is not relevant (e.g. deceased patients or patients with withdrawn consent), the date will be replaced by a light grey cross ( ).                                                                                                    |
|                | HINT: To open a patient's eCRF, from the patient's Patient Summary Page you can use the eCRF navigation tab on the left-hand side of the window to open a specific eCRF.                                                                                                    |
| •              | The patient listing defaults to displaying Participant Study Number in descending order.<br>You can also re-order the list by clicking on a column name (except <i>Domains</i> and <i>Pending</i> columns).<br>For example, if you click on the 'Age' column, it will sort the list in ascending order by age. |
|                | Find a patient       Add patient         Participant Study Number       Find patient         Patient       Age Sex Day Randomised Domains       Pending BL       MB Daily Meds       D/C       Con       D 21       D 90       D 180                                                                           |
|                | s 0299900501 40 F 7 22-Aug-2023 A C I X X X X X 20 18<br>Nov Feb                                                                                                    |
|                |                                                                                                    |

# 6.2. Eligibility list

The **Eligibility List** under the *Patients* tab will load a list of patients who have been entered into eligibility who have not been randomised, this includes both not eligible and registry eligible patients.

|                       | Patient      | ts     | Resou      | rces Manage       | Monitoring Reports  |                   |                        | Site Name |
|-----------------------|--------------|--------|------------|-------------------|---------------------|-------------------|------------------------|-----------|
|                       | Patient lis  | t E    | Eligibilit | y List Transfers  | Add patient         |                   |                        |           |
| Eligibility           | Site Na      | ame    |            |                   | Any Eligibility Out | come • Any        | Registry Outcome       | •         |
| Eligibility or r      | egistry code |        |            | Find b            | y code              |                   |                        |           |
|                       | Registry     | Age    | Sex        | Entered           | Updated             | Outcome           | Registry outcome       |           |
| Eligibility           |              | 100000 | E          | 03-Nov-2019 14:03 | 03-Nov-2019 14:07   | Registry eligible | NED No eligible domain |           |
| Eligibility<br>AJKMTS |              | 84     | 13         |                   |                     |                   |                        |           |

- Click on the "*Eligibility Code*" to load more information about the eligibility record.
  - The eligibility code is the mix of alphabet letters next to each eligibility record.
- You can filter the list of patients by the different Eligibility Outcomes.

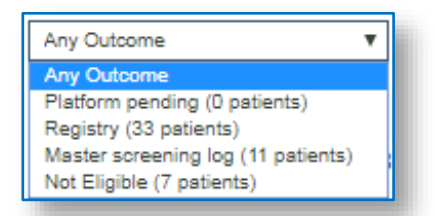

- Select the dropdown menu and choose the eligibility outcome you are interested in.
- A summary of the different eligibility outcomes is provided in <u>Eligibility Outcome</u>.

To update or review the current status of **Eligibility Pending Patient**, click on the "*Eligibility code*" to open up the record and update the patient record.

Eligibility AGFGXZ

### 6.3. Transfers

**Transfers** under the Patients tab displays a summary of all patients transferred to or from your site. For more information refer to <u>Patient Transfers</u>.

### 6.4. Investigator sign-off of the CRF

#### 6.4.1. Patient level sign-off

Site Investigators can sign off the eCRF as complete and accurate. Sign-off can occur at either the patient or form level. eCRFs can only be signed off if the form is complete (green tick).

• At a patient level, select the **Investigator sign off** button on the Patient Summary page to sign off multiple forms simultaneously.

| 0299900457<br>Randomised 14-jul-2022 16:50<br>Hospital ad. 14-jul-2022 03:00<br>Deceased 10-Dec-2022 | Patient 0299900457<br>Locked status: Open<br>Monitoring status: Not Monitored<br>Sex at birth: Male<br>APD number: |
|----------------------------------------------------------------------------------------------------|----------------------------------------------------------------------------------------------------|
| 🗸 Summary                                                                                            | Hospital Admission: 14-Jul-2022 00:12                                                                              |
| ✓ Eligibility                                                                                        | ICU Admission: 14-Jul-2022 03:00<br>Randomised: 14-Jul-2022 16:50                                                  |
| X Macrolide Reveal                                                                                   | Notes:                                                                                                    |
| ✔ Baseline                                                                                           | Edit patient                                                                                                    |
| ✓ Microbiology                                                                                       | Transfor patient                                                                                                   |
| ✔ Daily                                                                                              |                                                                                                    |
| ✓ Medication                                                                                         | Investigator sign off                                                                                              |
| ✓ Discharge                                                                                          | Print CRF                                                                                                    |

• Two options will display.

| Investigator sign-off 0299900457                                                                                                    |
|----------------------------------------------------------------------------------------------------|
| Please confirm that to the best of your knowledge the data entered for this patient is accurate and complete.                                                                                                    |
| Sign and lock all existing and complete forms and<br>O Leave patient lock status as is so that incomplete forms may be finished and new forms entered.<br>O Apply final lock to patient so that no further data can be entered. |
| Confirm sign-off or <u>Cancel</u>                                                                                                    |

- **Option 1:** 'Leave patient lock status as is so that incomplete forms may be finished and new forms entered.' Use this option if you'd like to sign off and lock multiple forms with completed data (green tick) while awaiting data to be entered for other forms. For example, if all in-hospital data is entered but follow up forms are not yet due.
- Completed forms (with green tick) are locked. Incomplete forms remain open.

| 🗸 Eligibility 🔒    | ICU Admission: 03-Jan-2023 01:20 | ID Date Outcome Related                             |
|--------------------|----------------------------------|-----------------------------------------------------|
| 🗸 Baseline 🔒       | Randomised: 03-Jan-2023 12:47    | ▲ 10457 05-Jan-2023 Unresolved Unlikely             |
| 🗸 Microbiology 🔒   | Notes:                           |                                                     |
| 🗸 Daily 🔒          | Edit patient                     | <u>SAEs +</u>                                       |
| ✓ Medication 🔒     | Transfer patient                 | ID SAE Date Outcome Type<br>No.                     |
| 🗸 Discharge  🔒     | Investigator sign off            | <u>10391 1 05-Jan-</u> 3 - Initial                  |
| 🗸 Consent 🔒        |                                  | 2023 Resolved report                                |
| ?Day 21 - 24 Jan   | Print CRF                        |                                                     |
| 🗙 Day 90 - 03 Apr  | Consent                          | Protocol deviations +<br>11/05 03-Jan-2023 Platform |
| X Day 180 - 02 Jul | ✓ All done                       | ■ <u>11405</u> 05 <u>981-2025</u> Hatloff           |

- **Option 2:** 'Apply final lock to patient so that no further data can be entered.' Use this option if all data has been entered for all required forms.
- All forms are locked, including any entered Adverse events and Protocol deviation forms.

|                                                                                                    | Patient 0299900457<br>Locked status: Final lock 🕑                       | Antibiotic domain<br>IV Amoxicillin-clavulanate + 3 days of IV Azithromyc<br>14/ul/2022 16:50 |
|----------------------------------------------------------------------------------------------------|-------------------------------------------------------------------------|-----------------------------------------------------------------------------------------------|
| 0299900457<br>Randomised 14-jul-2022 16:50<br>Hospital ad. 14-jul-2022 00:12<br>ICU ad. 14-jul-2022 03:00<br>Deceased 10-Dec-2022 | Monitoring status: Not Monitored 🗹<br>Sex at birth: Male<br>APD number: | Macrolide duration domain<br>Consent not recorded within time window                          |
|                                                                                                    | Hospital Admission: 14-Jul-2022 00:12                                   | <u>Adverse events +</u>                                                                       |
| 🗸 Summary 🔒                                                                                                    | ICU Admission: 14-Jul-2022 03:00                                        | ID Date Outcome Related                                                                       |
| 🗸 Eligibility 🔒                                                                                                    | Randomised: 14-Jul-2022 16:50                                           | 10458 16-Jul-2022 Resolved Unlikely                                                           |
| X Macrolide Reveal                                                                                                    | 03-Feb-2023 21:37                                                       |                                                                                               |
| ✓ Baseline 🔒                                                                                                    | Notes:                                                                  | SAES +<br>No SAEs                                                                             |
| 🗸 Microbiology 🔒                                                                                                    | Transfer patient                                                        |                                                                                               |
| 🗸 Daily 🔒                                                                                                    |                                                                         | Protocol deviations +                                                                         |
| ✓ Medication 🔒                                                                                                    | Remove Investigator sign off                                            | ▲ <u>11406</u> <u>16-Jul-2022</u> Platform                                                    |
| ✓ Discharge 🔒                                                                                                    | Delete patient                                                          | Change Log                                                                                    |
| 🗸 Consent 🔒                                                                                                    | Print CRF                                                               | Table Type Date                                                                               |
| 🗸 Day 21 🚔                                                                                                    |                                                                         | ProtocolDeviation Update 03<br>February                                                       |
| 🗸 Day 90 🔒                                                                                                    | Consent<br>✓ All done                                                   | Daily Update 03                                                                               |
| 🗸 Day 180 🔒                                                                                                    |                                                                         | Daily Undate 03                                                                               |

• The Investigator sign off icon ( has) will display on the patient listing summary page.

| <b>▲ 📭</b> S 0299900457 81                                                                                | M 205 14-Jul-2022 A 🗸 🗸 🗸 🗸 🗸 🗸                                                                    |
|----------------------------------------------------------------------------------------------------|----------------------------------------------------------------------------------------------------|
|                                                                                                    |                                                                                                    |
| 6.4.2. Form level s                                                                                       | ign-off                                                                                            |
| At form level, the 'S<br>status).                                                                         | ign off and lock this form' button displays when the form has a green tick (completed              |
| Select the Sign off a                                                                                     | nd lock this form button at the top of the eCRF and Click 'OK' to confirm.                         |
|                                                                                                    | Baseline patient 0299900468                                                                        |
| 0299900468<br>Randomised 03-jan-2023 12:47<br>Hospital ad. 02-jan-2023 10:00<br>ICU ad. 03-jan-2023 01:20 | Form is unlocked Sign off and lock this form                                                       |
| ✓ Summary                                                                                                 | Patients Resources remapcap.spinnakersoftware.com says                                             |
|                                                                                                    | Patient list Eligibility List Are you sure you want to lock this form? Any unsaved changes will be |

Baselin

6 Form is unlocked

0299900468

Randomised 03-Jan-2023 12:47 Hospital ad. 02-Jan-2023 10:00 ICU ad. 03-Jan-2023 01:20 ОК

Sign off and lock this form

Cancel

| <b></b> ∎                                                                                                 | Baseline patient 0299900468                                                                      |                     |
|----------------------------------------------------------------------------------------------------|--------------------------------------------------------------------------------------------------|---------------------|
| 0299900468<br>Randomised 03-jan-2023 12:47<br>Hospital ad. 02-jan-2023 10:00<br>ICU ad. 03-jan-2023 01:20 | Form is locked Unlock this form                                                                  |                     |
| ✓ Summary                                                                                                 | 1.0 Hospital and ICU Admission source                                                            |                     |
| 🗸 Eligibility 🔒                                                                                           | Hospital admission source 🕕                                                                      | Home / community    |
| ✓ Baseline 🔒                                                                                              | Usual residence immediately prior to this hospital admission<br>Hospital admission date & time 💿 |                     |
| ? Microbiology                                                                                            | Date & time the patient first presented from the community for this hospital admission e.g. ED   | 02-jan-2023 10 · 00 |

- 'Form is locked' message displays along with an 'Unlock this form' button allowing Investigators to unlock the form if required.
- The lock icon ( 🔒 ) displays at the top of the form and in the left navigation pane.
- Daily data forms must be individually signed off/locked.
- All sections on the Medication administration form must be completed (green tick) to display the 'Sign off and lock this form' button.
- Investigators and project managers can *Remove Investigator sign off* via the Patient Summary page.

| 0299900457<br>Randomised 14-jul-2022 16:50<br>Hospital ad. 14-jul-2022 00:12 | Patient 0299900457<br>Locked status: Final lock 🕑<br>Monitoring status: Not Monitored 🕑 |
|------------------------------------------------------------------------------|-----------------------------------------------------------------------------------------|
| ICU ad. 14-Jul-2022 03:00<br>Deceased 10-Dec-2022<br>S                       | Sex at birth: Male<br>APD number:                                                       |
|                                                                              | Hospital Admission: 14-Jul-2022 00:12                                                   |
| 🗸 Summary 🔒                                                                  | ICU Admission: 14-Jul-2022 03:00                                                        |
| 🗸 Eligibility 🔒                                                              | Randomised: 14-Jul-2022 16:50                                                           |
| X Macrolide Reveal                                                           | 03-Feb-2023 21:37                                                                       |
| ✓ Baseline 🔒                                                                 | Notes:                                                                                  |
| ✓ Microbiology                                                               | Transfor patient                                                                        |
| 🗸 Daily 🔒                                                                    |                                                                                         |
| ✓ Medication 🔒                                                               | Remove Investigator sign off                                                            |
| ✓ Discharge 🔒                                                                | Delete patient                                                                          |
| ✓ Consent 🔒                                                                  | Print CRF                                                                               |

 Choose the appropriate removal sign-off option, select 'Open' from the drop-down menu and click 'Confirm remove'.

|                     | Remove in       | ivestigator si        | gn-off 0299                                              | 9900457              |                 |          |  |
|---------------------|-----------------|-----------------------|----------------------------------------------------------|----------------------|-----------------|----------|--|
|                     | O Remove sign   | n-off and lock from   | all forms.                                               |                      |                 |          |  |
|                     | O Leave sign-c  | off and lock status o | f individual form                                        | s as is (this can be | toggled on eacl | n form). |  |
|                     | Current patie   | ent lock status:      | Final lock                                               |                      |                 |          |  |
|                     | New patient     | lock status:          | Select one                                               | ~                    |                 |          |  |
|                     | Confirm r       | emove or <u>(</u>     | Open<br>Interim lock<br>Followup conse<br>Followup conse | nt lock              |                 |          |  |
|                     |                 |                       | Final lock                                               | ant - vitais only    |                 |          |  |
|                     |                 |                       |                                                          |                      |                 |          |  |
|                     |                 |                       |                                                          |                      |                 |          |  |
| 6.5. A              | dd Patient      |                       |                                                          |                      |                 |          |  |
|                     |                 |                       |                                                          |                      |                 |          |  |
| <b>*</b> / <b>\</b> | Patients        | Resources             | Manage                                                   | Monitoring           | Reports         |          |  |
|                     | Patient list    | Eligibility List      | Transfers                                                | Add patient          |                 |          |  |
|                     |                 |                       |                                                          |                      |                 |          |  |
| f vou click on the  | "Add Patient to | nh" you will be       | taken to the f                                           | irst page of the     |                 |          |  |

# 7. CASE REPORT FORMS

### 7.1. General

- Most questions in the eCRF have an information button (

   Select this button to open the question's definition. For more information refer to the REMAP-CAP Data Completion Guidelines, or contact your project manager.
- The eCRFs are dynamic. Questions on some pages load according to answers previously provided. Certain questions may also be displayed or hidden depending on the interventions, domains, States, or Stratum that the participant is randomised to.
- The date format is DD-MMM-YYYY. A date selector is available on all date fields except for the date of birth on the eligibility assessment.
- Missing data are indicated by checking "*Not Recorded*" or "*Not Applicable*", as relevant. Never leave a field blank. This will ensure data queries are not raised unnecessarily.

|                                                                                                    | Baseline patient 0299900204                                                                                                    |        |
|----------------------------------------------------------------------------------------------------|----------------------------------------------------------------------------------------------------|--------|
| ě =                                                                                                    |                                                                                                    |        |
| 0299900204<br>Randomised 27-Nov-2019 00:30<br>Hospital ad. 25-Nov-2019 00:50<br>ICU ad. 26-Nov-2019 00:45 | 1.0       > Hospital and ICU Admission source         Hospital admission source       Image: Comparison of the source of the source of th | Select |
| J Summary                                                                                                 | Date & time the patient first presented from the community for this hospital admission e.g. ED<br>presentation.<br>ICU admission source                                                                                                    | clock  |
| / Eligibility                                                                                             | Clinical location immediately prior to this ICU admission                                                                                                    |        |
| X Macrolide Reveal                                                                                        | 20 Demographics                                                                                                    |        |
| X Baseline                                                                                                | Height i cm cm feet & inches                                                                                                    |        |
| × Microbiology                                                                                            | As documented in medical record Weight  Kor Ih                                                                                                    |        |
| X Daily                                                                                                   | As documented in medical record                                                                                                    |        |
| X Antimicrobial                                                                                           |                                                                                                    |        |
| X Discharge                                                                                               | 3.0 Environmental risk factors                                                                                                    |        |
| X Consent                                                                                                 | As documented in medical record                                                                                                    |        |
| 🗙 Day 90 - 25 Feb                                                                                         | History of hazardous alcohol consumption  Select  As documented in medical record                                                                                                    |        |
| 🗙 Day 180 - 25 May                                                                                        |                                                                                                    |        |
|                                                                                                    | 4.0 Past medical history<br>Prior to this acute lilness onset                                                                                                    |        |
|                                                                                                    | Chronic respiratory or pharyngeal neuromuscular weakness  Yes Weakness sufficient to have resulted in documented or implied functional impairment                                                                                                    | No     |

| 7.2.                                                                                                    | Forms                                                                                                    |
|----------------------------------------------------------------------------------------------------|----------------------------------------------------------------------------------------------------|
| 7.2.1.                                                                                                    | How to open a patient's eCRF                                                                                                    |
| <ul> <li>Select</li> </ul>                                                                                                    | the patient's <i>Participant study number</i> on either the <b>Dashboard</b> or <b>Patient List</b> tabs.                                                                                                    |
| <ul> <li>Altern<br/>7.2.2.</li> </ul>                                                                                                    | The patient's Participant Study number on either the Dashboard of Patient List tabs.         Initials Day Randomised Baseline Microbio Daily Consent Discharge Day 90 due Day 180 due         Dogspool 25       ppp       7       07-Nov-2018       X       X       X       X       S Feb       6 May         Dogspool 22       ppp       7       07-Nov-2018       X       X       X       X       X       X       X       2 9 Jan       29 Apr         0299900123       K-F       14       31-Oct-2018       X       X       X       X       X       1 Jan       11 Apr         0299900121       JJS       33       12-Oct-2018       X       X       X       X       1 0 Jan       10 Apr                                                                                                    |
| The Patient Su<br>02999<br>Randomised C<br>Hospital ad. 0<br>? Summary<br>✓ Eligibility<br>X Baseline<br>X Microbiolog<br>✓ Daily<br>X Medication<br>X Discharge<br>X Consent<br>X Day 21 - 25<br>X Day 90 - 02 | Ministry Page includes Five distinct sections:     Pipe 2022 02:00     Pattent 0299900453   Public 2022 01:12   Public 2022 01:12   Public 2022 01:12   Public 2022 01:12   Public 2022 01:12   Public 2022 01:12     Public 2022 01:12     Public 2022 01: |
| <ul> <li>Partici<br/>Above<br/>These</li> </ul>                                                                                                    | pant key date summary:<br>the eCRF navigation tab is a summary of key dates for the participant.<br>key dates are displayed on every summary page for that participant.                                                                                                    |

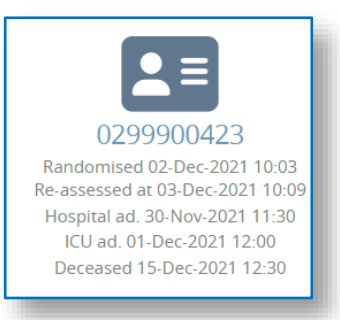

The summary includes:

- o Participant study number
- Date and time of randomisation (and re-randomisation, if applicable)
- Date and time of hospital admission
- Date and time of ICU admission
- Date and time of death (if applicable)
- eCRF Navigation tab: The participant's eCRF pages are listed on the left-hand side.
  - Only pages required for the participant will be displayed. Some forms may be greyed-out if they are no longer required.
  - Clicking the eCRF name or icon (tick or cross) will open the corresponding eCRF form
- Patient Details: The middle section is a summary of the patient's details and the link to edit these details (if required) or transfer the patient to another site. You can also add a note for other people reviewing the patient's eCRF (e.g. you may list the dates of patient follow-up attempts or explain why the day 90 eCRF data entry is late). Please note no one will be notified via email if a note is entered. We recommend you check this section of the patient's summary page regularly.
  - To transfer a participant record to another participating REMAP-CAP site, use the 'Transfer patient' button and refer to section 9 <u>Patient transfers</u> for further guidance.
  - To print a participant-specific CRF, click on "print CRF". This will take you to another page that allows you to select which forms you wish to print. Only questions that are required to be answered for that participant will appear in the CRF, based on their State, Stratum, and domain allocations.
  - Site Investigators have the ability to sign off the eCRF as complete and accurate. Once the eCRF has been completed and has been checked for accuracy, click the "investigator sign off" button and confirm that the data entered are complete and accurate.
     Investigator sign-off locks the eCRF at either a form level or a patient level, and the sign-off must be removed by a Project Manager if any further changes are required to the participant's data after it has been signed off by the Investigator. It can then be signed off again by the investigator once the necessary changes are made. This function may not be implemented in all regions.
- Randomisation allocation: Displayed at the top right are the Domains the patient is participating in, and the intervention the patient has been randomised to.
- Event reporting: On the bottom right-hand side are links to adverse event, serious adverse event, and protocol deviation eCRFs.

• Change log: The change log allows users to see all changes that have been made to the participant's eCRF, as well as the date and time of the change and the username of the person who made the change. Click on the "details" link beside a given entry to see the details of that change, or click "...more changes" to see a complete list of changes that have been made.

7.2.3. Baseline

- The Baseline form is designed to be completed before any other eCRF as the baseline eCRF data impacts questions that are shown or hidden on other eCRF pages.
- Hospital admission date and time that was collected on the Eligibility assessment form is asked again on the Baseline eCRF. If the two dates and time do not match, an error message will be displayed asking for confirmation that the date & time entered in the Baseline eCRF is correct.

X The entered date/time does not match 05-Dec-2017 01:00 entered during eligibility. Please modify or confirm below.

- After you have confirmed that the date and time entered into the Baseline form is correct, this will overwrite the date and time entered in error during the eligibility assessment.
- Note that participants who have received an allocation in the Moderate State and have later received an allocation in the Severe State will have two Baseline CRFs, corresponding to each randomisation.

7.2.3.1. APACHE II APS CALCULATOR

• An APACHE-II acute physiology score (APS) calculator is available on the Baseline eCRF.

| 24 hours prior to randomisation                                                    | 2                                                                    |
|------------------------------------------------------------------------------------|----------------------------------------------------------------------|
| APACHE II acute physiology score (APS)<br>Use database calculator or the worksheet |                                                                      |
|                                                                                    | APACHE II APS calculator                                             |
| Age points 🕚                                                                       | 2 Calculated from age on patient details                             |
| Chronic health points 🕕                                                            | O Calculated when you use the APACHE II calculator or save this form |
| APACHE-II score 🕕                                                                  | Calculated when you use the APACHE II calculator or save this form   |

- The eCRF calculator is an automated tool for calculating APACHE-II score, which is designed to mirror the paper APACHE-II worksheet provided in the REMAP-CAP study tools.
- If the eCRF APACHE-II calculator is used, it will automatically fill the Baseline eCRF APACHE-II APS points. If a manual worksheet is used, you may enter the calculated APACHE-II score without using the online calculator.
- The remaining APACHE-II points are automatically calculated based on the information entered in other parts of the Baseline eCRF.

#### 7.2.4. Ventilation Domain baseline

 The Ventilation Baseline CRF is only required for participants enrolled in the Mechanical Ventilation Domain and will not appear on the eCRF navigation tab for participants who have not been randomised to this domain.

7.2.5. Microbiology

• The microbiology eCRF is dynamic and is designed to stop asking questions as soon as the causative organism(s) have been identified.

- If a patient is immunocompromised, Section 2 of the microbiology eCRF will be displayed and must be answered.
- Two questions on the Baseline eCRF <u>must be entered</u> prior to opening the Microbiology eCRF.
  - If the two questions are not answered, the microbiology eCRF is locked and the following error message will be displayed:

| Baseline data needed<br>Co-morbidity and Immunosuppressive questions on the <u>Baseline form</u> must be answered before any entry on<br>Microbiology. |  |
|----------------------------------------------------------------------------------------------------|--|
|                                                                                                    |  |

• The two Baseline eCRF questions are in Section 4.0 Past medical history:

| Immunosuppressive treatment ()<br>Therapy that has suppressed resistance to infection                       | Yes                                                                              | No        |
|----------------------------------------------------------------------------------------------------|----------------------------------------------------------------------------------|-----------|
| Immunosuppressive disease ()<br>Disease that has suppressed resistance to infection<br>Check all that apply | AIDS<br>Acute Leukaem<br>Lymphoma<br>Metastatic Cand<br>Myeloma<br>Other<br>None | la<br>:er |

• The questions on this eCRF have different time-windows regarding specimen collection timeframes, please check the grey text and / or Data Completion Guidelines for each question before answering.

To make answering this eCRF easier, the database automatically calculates the time-window for each patient based on the date and time of hospital admission. Microbiology data for patient 0299900001 1.0 Causative organism Upper or lower respiratory tract PCR test result () On specimens collected within 72 hours of hospital admissio 06-Dec-2017 01:00 to 09-Dec-2017 01:00 Influenza A 🕕 Positive Negative Not tested Influenza B 🕕 Positive Negative Not tested Legionella spp 🕕 Positive Negative Not tested Other upper or lower respiratory tract PCR detected organisms () Check all that apply Chlamydophila pneumoniae Coronavirus Mycoplasma pneumoniae Respiratory Syncytial Virus Not tested or none of the above are positive Tuberculosis detected on PCR or culture 🕕 Yes No Include Lower respiratory tract and Pleural aspirate/biopsy specimens collected at any time during this hospital admission Urinary antigen test performed 🕕 Yes No On specimens collected at any time during this hospital admission Positive blood culture On specimens collected within 72 hours of hospital admissio 06-Dec-2017 01:00 to 09-Dec-2017 01:00 Positive blood culture result 🕕 Yes No Not tested Pleural aspirate n specimens collected within 7 days of hospital admissio 06-Dec-2017 01:00 to 13-Dec-2017 01:00 Microbiological tests performed on pleural fluid () Yes No ollected within 7 days of hospital admission (e.g. culture, PCR) On specimens of 7.2.6. Daily data The Daily CRF is completed every day the patient is admitted to a physical or repurposed ICU to Study Day 28 post-randomisation.

| EMAP-CAP Spiral | al Database User Guide Version 3.0 dated 06 September 2023 <u>Return to top</u>                                                                                                    |                 |
|-----------------|----------------------------------------------------------------------------------------------------|-----------------|
| • The D         | Daily form shows a summary of entered daily data for that patient.                                                                                                    |                 |
|                 | Daily Data 0299900110         Day Nidright       In ICU Airway highest level of support       IMV SOFA Cardiovascular Renal Replacement       Extracorporeal gas exchange         ✓       1       09-Jul-2018 17:23       ✓       Maintaining own       4       Yes       No         ✓       2       10-Jul-2018       ✓       Endotracheal tube       15       4+       Yes       No         ✓       3       11-Jul-2018       ✓       Endotracheal tube       24       3       No       No                                                        |                 |
|                 | X 4 <u>12-Jul-2018</u> X<br>X 5 <u>13-Jul-2018</u> X                                                                                                    |                 |
| • То ор         | pen a specific Daily eCRF click on the tick, study day or date for that study day.                                                                                                    |                 |
|                 | Daily Data 0299900110       Daily Data 0299900110     In ICU     Airway     IMV     SOFA     RRT     Extracorporeal gas exchange       Image: start of day number     In ICU     Airway     IMV     SOFA     Renal Replacement     Extracorporeal gas exchange       Image: start of day number     1     09-Jul-2018     Image: start of day highest level of support     4     Yes     No       Image: start of day number     Image: start of day highest level of support     Image: start of day highest level of support     A     Yes     No |                 |
| • There         | e are validations between the Daily eCRF and Sections 1 and 2 of the Discharge eCRF.                                                                                                    |                 |
| 0               | <ul> <li>If the data entered into the Discharge eCRF indicate a patient is in ICU on a given study day,</li> <li>Daily eCRF for that study day will automatically appear.</li> </ul>                                                                                                    | , a             |
| 0               | If the data entered into the Discharge eCRF indicate a patient is not in ICU at any time on th<br>study day, the corresponding Daily eCRFs will automatically be hidden. If you try to enter da<br>error message will appear.                                                                                                    | ıat<br>ata, an  |
|                 | Daily data for 0299900110 - day 3         Full day 11-Jul-2018         Patient in ICU during this day         Yes         No                                                                                                    |                 |
| 0               | If you want to override this function, answer Patient in ICU during this day with "Yes" and<br>immediately update the Discharge eCRF Section 1 or 2 as appropriate.                                                                                                    |                 |
| 0               | <ul> <li>If there is an inconsistency between the Discharge and Daily eCRF, an error message will dis<br/>on the two eCRFs and on the Patient Summary Page.</li> </ul>                                                                                                    | splay           |
| Daily data for  | r day 3 has the patient in ICU but it neither starts nor finishes during an ICU admission                                                                                                    |                 |
| 7 2 7           | Ventilation Domain daily data                                                                                                    |                 |
| For pa          | participants enrolled in the Mechanical Ventilation Domain additional daily data are required. T                                                                                                    | <sup>-</sup> he |
| 7.2.8.          | 3. Medication Administration                                                                                                    |                 |
| Admir     Admir | inistration of medications that are relevant to the participant are recorded in the Medication inistration form.                                                                                                    |                 |

Medications that may be collected include allocated interventions, as well as important concomitant medications that may interact with allocated interventions or potentially impact on the outcome of the participant. The Medication Administration form has a number of sections, broadly grouped by type of medication (e.g. antibiotic medications, antiviral medications, corticosteroids, etc.). To enter a medication, click on the link within the relevant section to add a course of that medication. Antibiotic administration Add an antibiotic administration All antibiotics for this patient have been entered This will take you to a separate page where you will be asked to enter the details of a course of that type of medication that was administered. Please refer to the Data Completion Guidelines for guidance as to how to complete each section. Once each section is complete, click "all ... for this patient have been entered". This may include where all courses of that type of medication have been entered, or to indicate that no medications of that type were administered and therefore the section is complete. 7.2.9. Discharge The Discharge eCRF is dynamic and sections will be displayed or hidden depending on the participant's domain allocation, State, and Stratum. The Discharge eCRF and Daily eCRF are validated against each other, refer to the Daily eCRF for more information. 7.2.10. Consent Enter the details of any consent discussion that is conducted with the participant or their family, proxy, or other legal representative. There is no limit to the number of agreement events that can be entered in the eCRF for a participant. If the participant or proxy revokes consent, the other eCRF pages will be locked in accordance with what they agreed to and what they did not agree to. Consent revoked types: Data already collected cannot be used: the patient's entire eCRF will be locked, indicated by a lock next to the PSN ( a). A yellow error message will be displayed on the top of the patient summary page. Data can be collected until hospital discharge: the patient's day 90 & 180 eCRF will be locked. A yellow error message will be displayed on the top of the patient summary page.

Vital status can be collected at day 90 & 180: the patient's day 180 eCRF section 1 (vital status) will be displayed, the follow-up questionnaires will be hidden preventing data entry. A yellow error message will be displayed on the top of the patient summary page.

7.2.11. Day 21

- The Day 21 eCRF is only required for patients with proven or suspected pandemic infection.
- The Day 21 eCRF will be editable after Study Day 22, to ensure that the relevant information is available to site personnel.
- The Day 21 eCRF is validated against the Daily and Discharge forms.

#### 7.2.12. Day 90

- The day 90 eCRF will only be editable on study day 91, this is to ensure that follow-ups are not conducted earlier than they are due.
- The Day 90 eCRF is validated against the other eCRFs. If the patient died during the hospital admission, the Day 90 eCRF will be locked and no data can be entered.

| 0299900001<br>Randomised 05-Dec-2017 12:16<br>Hospital ad. 06-Dec-2017 01:00<br>Deceased 02-Mar-2018 16:16 |
|----------------------------------------------------------------------------------------------------|
| ✓ Summary                                                                                                  |
| ✓ Eligibility                                                                                              |
| ✓ Baseline                                                                                                 |
| ✓ Microbiology                                                                                             |
| ✓ Daily                                                                                                    |
| ✓ Discharge                                                                                                |
| ✓ Consent                                                                                                  |
| X Day 90                                                                                                   |
| X Day 180                                                                                                  |
|                                                                                                    |

#### 7.2.13. Day 180

- The Day-180 eCRF will only be editable on study day 181, this is to ensure that follow-ups are not conducted earlier than they are due.
- The Day-180 eCRF is validated against the other eCRFs. If the patient is recorded as deceased in any of the other eCRFs, the Day-180 eCRF will be locked and no data can be entered.
- Use the relevant validated instruments provided in the long-term follow-up pack to conduct follow-up interviews.
- Section 5 of the Day-180 eCRF is dynamic, based on information entered in the **Consent eCRF**, please enter all consent agreements in the eCRF before conducting the follow-up interview.

# 8. REPORTING AEs, SAEs and PDs

### 8.1. Reporting an Adverse Event

• To report an adverse event (AE), open the patient's summary page (see <u>How to open a patient's eCRF</u>) and click on "*Adverse events* +" on the right of the page.

| 0299900125<br>Randomised 07-Nov-2018 11:36<br>Hospital ad. 06-Nov-2018 01:00 | Patient 0299900'<br>Patient initials:<br>Date of birth:<br>Sex at birth:<br>APD number: | 125<br>ppp<br>12-oct-1965<br>Male      | Antibiotic domain<br>Amoxicillin-clavulanate + Macrolide |
|------------------------------------------------------------------------------|-----------------------------------------------------------------------------------------|----------------------------------------|----------------------------------------------------------|
| ✓ Summary                                                                    | Hospital Admission:<br>ICU Admission:                                                   | 06-Nov-2018 01:00<br>07-Nov-2018 10:00 | Adverse events +<br>No adverse events                    |
| ✓ Eligibility                                                                | Randomised:                                                                             | 07-Nov-2018 11:36                      |                                                          |
| X Baseline                                                                   | Monitoring status:<br>Locked status:                                                    | Open                                   | SAEs +                                                   |
| X Microbiology                                                               | Notes:                                                                                  | No Note                                | No SAEs                                                  |
| X Daily                                                                      | Edit patient                                                                            |                                        | Descend descentes of                                     |
| X Discharge                                                                  | -                                                                                       |                                        | No Protocol deviations +                                 |
| X Consent                                                                    | Transfer patient                                                                        |                                        |                                                          |
| X Day 90 - 5 Feb                                                             |                                                                                         |                                        | Change Log<br>more changes                               |
| X Day 180 - 6 May                                                            |                                                                                         |                                        |                                                          |

• Complete the AE eCRF, only the domains the patient was randomised to will be displayed. Refer to the Case Report Form Data Completion Guidelines for more information on reporting AEs.

| Adverse event for patient 0     | 299900125                                              |
|---------------------------------|--------------------------------------------------------|
| Adverse event                   |                                                        |
| Event 🕕                         |                                                        |
|                                 |                                                        |
|                                 |                                                        |
| Destinization 0                 | #                                                      |
| Check all that apply            | General participation     Antiblotic domain            |
| Adverse event onset date 🕕      | dd-MMM-уууу                                            |
| Action taken 🕕                  | Select action taken                                    |
| Outcome 🕕                       | Select outcome 🔻                                       |
| Relationship to treatment 🕕     | Select relationship to treatment V                     |
| Adverse event resolution date 🕕 | dd-MMM-yyyy 🔲 AE persisting or resolution date unknown |
|                                 |                                                        |
|                                 |                                                        |
| Add Adverse Event or C          | ancel                                                  |
|                                 |                                                        |

- You can enter more than one AE for each patient if they have experienced more than one AE. Do not complete multiple reports for the same AE.
- Adverse events that are fatal, life-threatening, require hospitalization or prolongation of treatment, result in (or may result) in disability that is long-lasting and significant, or result in a birth defect or congenital anomaly must be reported as a Serious Adverse Events (SAE), and your Project Manager must be notified.

| 8.2.                  | Reporting a Serie                                                            | ous Adverse Event                                                                                                    |                                                          |
|-----------------------|------------------------------------------------------------------------------|----------------------------------------------------------------------------------------------------|----------------------------------------------------------|
| 8.2.1.                | Report                                                                       |                                                                                                    |                                                          |
| • To repo<br>+" on th | rt a SAE, open the p<br>ne right of the page.                                | atient's summary page (see <u>Hov</u>                                                                                                    | v to open a patient's eCRF) and click on "SAEs           |
|                       | 0299900125<br>Randomised 07-Nov-2018 11:36<br>Hospital ad. 06-Nov-2018 01:00 | Patient 0299900125<br>Patient initials: ppp<br>Date of birth: 12-oct-1965<br>Sex at birth: Male<br>APD number:                                 | Antibiotic domain<br>Amoxicillin-clavulanate + Macrolide |
|                       | ✓ Summary<br>✓ Eligibility<br>¥ Baseline                                     | Hospital Admission: 06-Nov-2018 01:00<br>ICU Admission: 07-Nov-2018 10:00<br>Randomised: 07-Nov-2018 11:36<br>Monitoring status: Not monitored | Adverse events +<br>No adverse events                    |
|                       | X Microbiology                                                               | Notes: No Note                                                                                                    | No SAEs                                                  |
|                       | X Daily<br>X Discharge                                                       | Edit patient                                                                                                    | Protocol deviations +<br>No Protocol deviations          |
|                       | X Consent                                                                    | noraci potent                                                                                                    | Change Log                                               |
|                       | X Day 90 - 5 Feb<br>X Day 180 - 6 May                                        |                                                                                                    | more.changes                                             |
| • You can             | complete more tha                                                            | n one SAE for each patient if ne                                                                                                    | cessary.                                                 |

• Please complete a SAE report as soon as it becomes known to site research staff, you do not have to wait until all the information is known about the SAE in order to complete a SAE report. If not all information about the event is available at the time of completing the report, indicate this by selecting "*Initial report*" under **Report Type**.

| Report type 🕕              | Initial report 🗸      |    |
|----------------------------|-----------------------|----|
| SAE no. for this patient 🕕 | 1                     |    |
| SAE Diagnosis 🕕            | Select one            |    |
| SAE Diagnosis Detail 🕕     | ~                     |    |
| SAE severity 🕕             | Select one            |    |
| SAE description 🕕          |                       |    |
|                            |                       |    |
|                            |                       |    |
|                            |                       |    |
|                            |                       | 11 |
| Suspected intervention (   | General participation |    |
| спескан инасарру           |                       |    |
| ls this event a SUSAR      | Yes No                |    |
| Onset date 🕕 dd-MMM-y      | yyy                   |    |
|                            |                       |    |
|                            |                       |    |
| 2.0 Action taken           |                       |    |
| Action taken 🕕 Select on   | e 🗸                   |    |
| Treatment 🕕                |                       |    |
|                            |                       |    |
|                            |                       |    |
|                            |                       |    |
|                            | //                    |    |
|                            |                       |    |
| 3.0 Outcome                |                       |    |
| Outcome 🕕 Select one       | ~                     |    |
|                            |                       |    |
|                            |                       |    |
|                            |                       |    |

- If further information becomes available about a SAE after an initial report has been submitted, create a new report and select "*Follow up report*" or "*Final report*" under **Report Type**
- Selecting *"Follow up report"* or *"Final report"* will allow you to enter the SAE event number for the participant. If the participant has had more than one SAE, please ensure that this number correctly identifies which initial report the subsequent follow up or final report relates to.
- Once the SAE event number is selected for the "Follow up report" or "Final report", the SAE Diagnosis, SAE Diagnosis Detail, SAE severity and SAE description field values are pre-filled from the "Initial report" of the corresponding event. The data in these fields can be changed, and remaining data can be entered based on up-to-date information about the SAE.

| Serious adverse                                  | event                       |
|--------------------------------------------------|-----------------------------|
| Report type 🕕                                    | Follow-up report 🗸          |
| SAE no. for this patient 🕕                       | 1                           |
| Follow-up report no. 🕕                           | 1                           |
| SAE Diagnosis 🕕                                  | Bleeding 🗸                  |
| SAE Diagnosis Detail 🕕                           | Bleeding from surgical site |
| SAE severity 🕕                                   | Grade 2: Moderate           |
| SAE description 🕕                                | SAE descr test event 1      |
|                                                  |                             |
|                                                  | <i>h</i>                    |
| Suspected intervention C<br>check all that apply | General participation       |
| ls this event a SUSAR                            | Yes No                      |
| Onset date 🕕 dd-MMM-yy                           | 777                         |
| 2.0 Action taken                                 |                             |
| Action taken 🕕 Select one                        | e 🗸                         |
| Treatment 🕔                                      |                             |
| 3.0 Outcome                                      |                             |
| Outcome () Select one                            | v                           |
| Add SAE or Canc                                  | <u>el</u>                   |

- Only the domains the patient was randomised to will be displayed. Refer to the Case Report Form Data Completion Guidelines for more information on reporting SAEs.
- Once a SAE has been submitted by a member of the research team, the site Principal Investigator (PI) will need to log into the database to check the SAE report and sign off on it. The SAE report can be edited by a member of the research team prior to sign-off by the PI.
- A yellow highlighted message will be displayed on the patient's file until the site PI signs off the SAE.

| SAE for patient 0299900125                               |
|----------------------------------------------------------|
| SAE is waiting to be signed off by the site investigator |

• For every SAE report, a confirmation email will be sent to the Project Manager, the site PI and the other site research coordinator/s to notify users that the submission of the SAE report has been successful. File the SAE confirmation email.

8.2.2. Site Principal Investigator sign-off

The site PI will be notified via email if a SAE is reported.

- The site PI will need to log into the database using their Investigator account. Ensure only Investigators with appropriate delegation (as per the site signature and delegation log) sign off SAEs.
- The site PI will be notified of the SAE on the landing page and on the patient's summary page.

SAE is not complete. You can mark it as complete or skip straight to sign off

- The site PI can edit the SAE report or sign off on the existing SAE report.
- The report will be displayed with the information already entered. The name of the person who entered the SAE report is included in Section 4, if you have any questions about the SAE and SAE report please speak to this person.

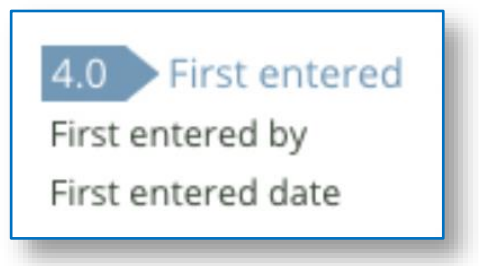

- To sign off on the SAE, click on "Sign off on SAE" at the bottom of the SAE report.
- Once a SAE has been signed off by the site PI, a confirmation email will be sent to the relevant Project Manager, the site PI and the other site Research Coordinator/s. File the SAE sign off confirmation email.

Edit Sign off on SAE Complete and send to investigator *8.3.* Reporting a protocol deviation

• To report a protocol deviation, open the patient's summary page and click on "*Protocol deviations* +" on the right of the page.

| 0299900125<br>Randomised 07-Nov-2018 11:36<br>Hospital ad. 06-Nov-2018 01:00 | Patient 0299900'<br>Patient initials:<br>Date of birth:<br>Sex at birth:<br>APD number: | 125<br>ppp<br>12-oct-1965<br>Male | Antibiotic domain<br>Amoxicillin-clavulanate + Macrolide |
|------------------------------------------------------------------------------|-----------------------------------------------------------------------------------------|-----------------------------------|----------------------------------------------------------|
| ✓ Summary                                                                    | Hospital Admission:                                                                     | 06-Nov-2018 01:00                 | Adverse events +                                         |
| ✓ Eligibility                                                                | Randomised:                                                                             | 07-Nov-2018 11:36                 | No adverse events                                        |
| X Baseline                                                                   | Monitoring status:<br>Locked status:                                                    | Open                              | SAEs +                                                   |
| X Microbiology                                                               | Notes:                                                                                  | No Note                           | No SAEs                                                  |
| X Daily                                                                      | Edit patient                                                                            |                                   | Protocol deviations +                                    |
| X Discharge                                                                  | Transfer patient                                                                        |                                   | No Protocol deviations                                   |
| X Consent                                                                    |                                                                                         |                                   | Changes Lang                                             |
| X Day 90 - 5 Feb                                                             |                                                                                         |                                   | more changes                                             |
| X Day 180 - 6 May                                                            |                                                                                         |                                   | 1                                                        |

• Protocol deviations resulting in SAEs must be reported as both a protocol deviation and a SAE, and the Project Manager must be notified.

- Only the domains the patient was randomised to will be displayed. Refer to the REMAP-CAP Data Completion Guidelines for more information on reporting PDs.
- You can complete more than one protocol deviation for each patient if necessary. Only complete one report per deviation that occurs.
- Each protocol deviation should be recorded separately in the database.
  - For example, a patient is underage at the time of enrolment, and the REMAP-CAP allocated antibiotic was stopped due to an error. These are two separate deviations and must be reported on two deviation reports.

## 9. PATIENT TRANSFERS

### 9.1. General

- A Research Coordinator, Investigator or account is required to transfer a patient to another REMAP-CAP participating site in your country.
- If a participant's eCRF needs to be transferred and no one with a Research Coordinator or Investigator
  account is available, please contact the Project Manager who will be able to transfer the patient's eCRF
  on your behalf.
- There are two types of patient transfers:
  - *Physical Transfer*: When a patient physically leaves one ICU and is transferred to an ICU at another REMAP-CAP participating hospital.
  - Data only transfer: When the patient does not physically leave the ICU hospital, but the patient's eCRF is transferred to the other ICU participating site for data entry purposes. A *data* only transfer can occur only after a physical transfer is completed.
- For guidance on patient transfers refer to the REMAP-CAP Data Completion Guidelines.

### 9.2. Transfer on the patient list

• Patient transfers are highlighted on the patient list and eCRF overview by a "*T*" to the left of the participant study number.

| _ | Patient    | Initials | Day | Randomised  | Baseline | Microbio | Daily | Consent | Discharge | Day 90 due | Day 180 due |
|---|------------|----------|-----|-------------|----------|----------|-------|---------|-----------|------------|-------------|
| т | 0299700024 | AAA      | 1   | 09-Oct-2018 | ×        | ×        | X     | ×       | x         | 7 Jan      | 7 Apr       |
| т | 0299700023 | TTT      | 8   | 02-Oct-2018 | X        | X        | X     | ×       | X         | 31 Dec     | 31 Mar      |
| т | 0299900022 | kkk      | 23  | 17-Sep-2018 | ?        | X        | ?     | ✓       | ×         | 16 Dec     | 16 Mar      |

The colour of the T indicates the status of the transfer (refer to eCRF overview key definitions).

### 9.3. Transfer a patient's eCRF

- We recommend you print the REMAP-CAP randomisation allocation page and add it to the patient's transfer documents, including contact details for the research team your site.
- To transfer a patient on the **Patient Summary Page**, click on the "*Transfer*" button.

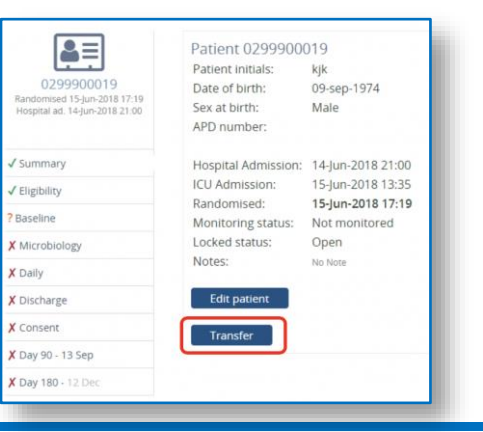

|                                    | Patients                                              | Eligibility                      | Resources                                                             | Manage                          | Monitoring          | Report |
|------------------------------------|-------------------------------------------------------|----------------------------------|-----------------------------------------------------------------------|---------------------------------|---------------------|--------|
|                                    | Patient list                                          | Eligibility List                 | Transfers                                                             | Add patient                     |                     |        |
| 0299<br>Randomised<br>Hospital ad. | 9900019<br>i 15-jun-2018 17:19<br>i 14-jun-2018 21:00 | Pat<br>Pati<br>Dat<br>Sex<br>APE | ient 029990<br>ent initials:<br>e of birth:<br>at birth:<br>) number: | 0019<br>kjk<br>09-sep-1<br>Male | 974                 |        |
| ✓ Summary                          |                                                       | Hos                              | pital Admissio                                                        | n: 14-Jun-20                    | 018 21:00           |        |
| ✓ Eligibility                      |                                                       | ICU                              | Admission:                                                            | 15-Jun-20                       | 018 13:35           |        |
| ? Baseline                         |                                                       | Ran                              | domised:                                                              | 15-Jun-20                       | 018 17:19<br>itored |        |
| × Microbiolo                       | DØV                                                   | Loc                              | ked status:                                                           | Open                            | ltored              |        |
| Y Daily                            | -6)                                                   | Not                              | es:                                                                   | No Note                         |                     |        |
| * Daily                            |                                                       |                                  | Edit patient                                                          |                                 |                     |        |
| × Discharge                        |                                                       |                                  | cur patient                                                           |                                 |                     |        |
| X Consent                          |                                                       |                                  | Transfer patient                                                      |                                 |                     |        |
| X Day 90 - 1                       | 3 Sep                                                 |                                  |                                                                       |                                 |                     |        |
| <b>X</b> Day 180 -                 | 12 Dec                                                | Tra                              | nsfers                                                                |                                 |                     | )      |
|                                    |                                                       | Fro                              | n To Type                                                             | Date                            |                     |        |

- A new page will load with a few questions:
  - *Transfer patient to:* select the receiving hospital from the dropdown list.
    - If the receiving hospital is not listed, contact your project manager.
  - *Transfer type:* Indicate if the transfer is a physical transfer (i.e. the patient physically moves between hospitals) or if it is for data entry purposes only (i.e. transfer of eCRF to enable data entry).
  - *Date of physical transfer:* If it was a physical transfer, enter the date & time the patient physically left your ICU.

| Transfer patient 02D      | S900377                                    |               |
|---------------------------|--------------------------------------------|---------------|
| Transfer type             | Select transfer type     Physical transfer | _             |
| Date of physical transfer | Data only transfer                         | 24 Hour clock |
| Transfer or <u>Canc</u>   | <u>el</u>                                  |               |

The receiving site will be notified about the transfer by email and on the Dashboard page. Please
contact the receiving site to discuss the REMAP-CAP participant and hand over any relevant information
about their participation in REMAP-CAP and their allocated interventions.

- The receiving site needs to approve the transfer and enter the date and time the patient arrived at their site.
- This process can be repeated if another physical transfer occurs (e.g. if the patient returns to the initial participating hospital).
- You can also transfer the patient between sites for data entry purposes.
  - Select "*data only transfer*" from the dropdown menu under Transfer Type.
- If the patient's eCRF is at the other site, a yellow error message will be displayed at the top of the patient summary page. You cannot enter data in the eCRF when the other site has the patient's eCRF.

| 👬 📉 Pati                                                     | ents Eligibility                                  | Resources                                                                | Manage                    | Monitoring             | Reports  |                                                                                                    |
|--------------------------------------------------------------|---------------------------------------------------|--------------------------------------------------------------------------|---------------------------|------------------------|----------|----------------------------------------------------------------------------------------------------|
| Patien                                                       | t list Eligibility Lis                            | t Transfers                                                              | Add patient               |                        |          |                                                                                                    |
| This patient has                                             | been transfered to                                | 999 - Yanada                                                             | so is not acce            | essible at your        | location | ]                                                                                                    |
| 029990002<br>Randomised 17-Sep-20<br>Hospital ad. 17-Sep-201 | Pai<br>Pat<br>2 Da<br>18 11:36 Sex<br>8 11:33 Sex | cient 029990<br>ient initials:<br>te of birth:<br>at birth:<br>D number: | 00022<br>kkk<br>Female    |                        |          | Antibiotic domain<br>Ceftriaxone + Macrolide<br>Macrolide duration domain<br>Short course macrolide (for 3 days) |
| ? Summary                                                    | Ho                                                | spital Admissio<br>Admission:                                            | n: 17-Sep-20<br>17-Sep-20 | 018 11:33<br>018 04:30 |          | No hydrocortisone                                                                                                |
| <ul><li>Paseline</li></ul>                                   | Rai<br>Mo                                         | ndomised:<br>nitoring status                                             | 17-Sep-20<br>Not moni     | 018 11:36<br>tored     |          | Adverse events                                                                                                   |
| × Microbiology                                               | Loc                                               | ked status:                                                              | Open                      |                        |          | No adverse events                                                                                                |
| ? Daily                                                      | NO                                                | les.                                                                     | NO NOTE                   |                        |          | CAF                                                                                                    |
| × Discharge                                                  |                                                   |                                                                          |                           |                        |          | SAEs<br>No SAEs                                                                                                  |
| ✓ Consent                                                    | Tra                                               | insfers                                                                  |                           |                        |          |                                                                                                    |
| X Day 90 - 16 Dec                                            | Fro                                               | т То Туре                                                                | e Date                    |                        |          | Protocol deviations                                                                                              |
| <b>X Day 180 -</b> 16 Mar                                    | 99                                                | 7 999 Phy                                                                | sical 7 Oct               | Completed              |          | No Protocol deviations                                                                                           |

• On the Patient List, this is also indicated by a red T on the left of the Participant Study Number.

## 9.4. Approve the patient's eCRF transfer

- The receiving site must approve the patient's eCRF transfer before the patients file is displayed.
- To accept a patient transfer, click on the Patient Transfer notification on the **Dashboard** or select the *"Transfer tab"* in the **navigation bar**.
- If it is a physical patient transfer, enter the date and time the patient physically arrived in your ICU before clicking on "*Approve Transfer*".

| Transfers Add patient | Eligibility List                                                         | Patient list                                                                                                 |                                                                                                    |
|-----------------------|--------------------------------------------------------------------------|----------------------------------------------------------------------------------------------------|----------------------------------------------------------------------------------------------------|
| 90017<br>sh.edu       | nsfer 029990<br>ada<br>ymede<br>J18 14:58<br>e.oneill@mona:<br>J18 13:54 | atient tran<br>Physical<br>999 - Yana<br>997 - Gan<br>e 30-Oct-20<br>geneviewe<br>e 31-Oct-20<br>in ICU dd-W | Approve p<br>Type<br>From<br>To<br>Transfer date<br>Initiated by<br>Request date<br>Arrival time i<br>Approve T |

# 9.5. Requesting the patient's eCRF from another site

- If you need to enter data in the patient eCRF and the patient's eCRF is at the other site, you can request the patients eCRF by:
  - Opening the "*Patient Transfer tab*", find the patient in the list of transfers, identify the person at the other site (under "*Initiated*" or "*Approved*").
  - Send this person an email requesting they transfer the patient's eCRF to your site for Data only.
  - If you have any questions or don't hear back from the other site, contact your project manager.

| ompleted t | ransfer       | s               |     |          |                 |                 |                                         |                            |
|------------|---------------|-----------------|-----|----------|-----------------|-----------------|-----------------------------------------|----------------------------|
| atient     | From          | То              | Now | Туре     | Transfer        | Arrival         | Initiated                               | Approved                   |
| 299900017  | 999<br>Yanada | 997<br>Ganymede | 997 | Physical | 30-<br>Oct-2018 | 31-<br>Oct-2018 | genevieve.oneill@monash.edu -<br>31 Oct | Info@remapcap.org<br>1 Nov |

### 9.6. Transfer summary page

Transfers under the Patients tab displays a summary of all patients transferred to or from your site.

|                                                  | Patients                                                                 | Resou                                         | irces  | Mana              | age ivi                      | onitoring                | Reports                            | -                                                        |                                                                 | <b>_</b>                                                  |
|--------------------------------------------------|--------------------------------------------------------------------------|-----------------------------------------------|--------|-------------------|------------------------------|--------------------------|------------------------------------|----------------------------------------------------------|-----------------------------------------------------------------|-----------------------------------------------------------|
|                                                  | Patient list                                                             | Eligibility                                   | y List | Trans             | fers Ad                      | d patient                |                                    |                                                          |                                                                 |                                                           |
| Transfers                                        | ending                                                                   |                                               |        |                   |                              |                          |                                    |                                                          |                                                                 |                                                           |
| Patient                                          | Туре                                                                     | From                                          | То     | In                | nitiated                     |                          | Initiated by                       |                                                          |                                                                 |                                                           |
| 0299900017                                       | Physical                                                                 | 999                                           | 997    | 3                 | 1-Oct-201                    | 8 13:54                  | genevieve.or                       | neill@monash.edu                                         | Details                                                         |                                                           |
|                                                  |                                                                          | Yanada                                        | Ganyme | ede               | 1 000 201                    |                          | -                                  |                                                          |                                                                 |                                                           |
| Completed<br>Patient                             | transfers<br>From                                                        | Yanada<br>To                                  | Ganyme | Now               | Туре                         | Transf                   | er                                 | Arrival                                                  | Initiated                                                       | Approved                                                  |
| Completed<br>Patient<br>02DS900998               | transfers<br>From<br>DS9<br>Deep Space                                   | Yanada<br>To<br>996<br>Andro:                 | Ganyme | Now<br>996        | Type<br>Physical             | Transf<br>09-Oc          | er<br>t-2018 12:12                 | <b>Arrival</b><br>25-Oct-2018 03:03                      | Initiated<br>Audrey Shearer - 25 Oct                            | Approved<br>Audrey Shearer - 25 Oc                        |
| Completed<br>Patient<br>02DS900998<br>02DS900956 | transfers<br>From<br>DS9<br>Deep Space 9<br>Deep Space 9<br>Deep Space 9 | Yanada<br>To<br>996<br>Andro:<br>998<br>Bajor | Ganyme | Now<br>996<br>998 | Type<br>Physical<br>Physical | Transf<br>09-Oc<br>15-Oc | er<br>t-2018 12:12<br>t-2018 06:12 | <b>Arrival</b><br>25-Oct-2018 03:03<br>15-Oct-2018 06:45 | Initiated<br>Audrey Shearer - 25 Oct<br>Audrey Shearer - 15 Oct | Approved<br>Audrey Shearer - 25 Oc<br>Kira Nerys - 15 Oct |

This includes physical transfers, where the patient is transferred between participating sites, and data-only transfers, where only the participant's CRF is transferred to another site for completion.

| Transfers p | ending   |               |                 |                   |                      |         |
|-------------|----------|---------------|-----------------|-------------------|----------------------|---------|
| Patient     | Туре     | From          | То              | Initiated         | Initiated by         |         |
| 0299900017  | Physical | 999<br>Yanada | 997<br>Ganymede | 31-Oct-2018 13:54 | preses outprovations | Details |

- Patient transfers that are currently pending (e.g. the receiving site hasn't approved the transfer) are indicated at the top of the page.
- Click on "*Details*" to view the patient transfer request and to approve the transfer.

HINT: The email address of the person who requested the patient transfer will be under "*Initiated by*". If you have any questions about the transfer, we recommend you email this person.

## **10.REGISTRY**

- In some regions patients who meet Platform eligibility criteria but are not eligible for any domains will be entered into a patient registry.
- A list of all the patients that have entered the registry domain at your site is located under the Eligibility List tab in the *Patients tab*.
- Registry patients will have a Registry study number starting with R and be listed under registry.
- To search for a specific patient, enter the patient's registry study number and click "Find by code".
- To open a Registry patient summary page, click on a specific patient's "Registry study number".
- The Registry patient summary page is very similar to the randomised patient summary page, with eCRF navigation on the left-hand side of the screen and the ability to edit the patient's details.

| R0299900990<br>Entered: 18-Oct-2018 | Patient initials:<br>Date of birth:<br>Age:<br>Sex at birth: | Encrypted<br>Encrypted<br>28<br>Female |
|-------------------------------------|--------------------------------------------------------------|----------------------------------------|
| Summary                             | Database linkage                                             | : Encrypted                            |
| <ul> <li>Eligibility</li> </ul>     | Hospital Admissio                                            | on: 25-Oct-2018 12:12                  |
| <ul> <li>Microbiology</li> </ul>    | ICU Admission:                                               | 26-Oct-2018 08:08                      |
| ✔ Consent                           | Locked status:<br>Notes:                                     | Open<br>No Note                        |
| ✓ Daily                             |                                                              |                                        |
|                                     | Edit patient                                                 |                                        |
|                                     |                                                              |                                        |

# **11.RESOURCES**

### 11.1. Resources tab

- All available study resources are provided in the Resources tab of the database.
- Resources include:
  - o Protocol documents
  - Case Report Forms
  - o Data Completion Guidelines
  - o Database User Guide
  - FAQs
  - o Co-enrolment guide
  - o Study tools
  - o Newsletters
- For site specific study tools, speak to Research Coordinators at your site.

### **12.MANAGE**

### 12.1. People

- The People tab lists all of the users at your site.
- It also lists the different user groups (e.g. Research Coordinator or Investigator).
- A filter is provided at the top of the page to allow you to filter the list by "*Active Users*" and deactivated accounts, termed "*Locked out*".

### **12.2.** Interventions

If a study intervention is not available at your site (e.g. the medication is out of stock, or there is a drug shortage), a **Research Coordinator** account can indicate this on the database to prevent randomisation to this intervention until it is available.

- From the **Dashboard**, click on the '*Manage*' in the navigation tab.
- Click on "Interventions" in the tab below the navigation bar.

| <b>兼八</b> | Patien | ts Resources  | Manage   | Monitoring | Reports |
|-----------|--------|---------------|----------|------------|---------|
|           | People | Interventions | Releases |            |         |
| _         |        |               |          |            |         |

• Only the domains and interventions your site is participating in will be displayed. From the list provided in the dropdown list next to the relevant intervention, select "*Temporarily unavailable*".

| A - Antibiotic                           |   |
|------------------------------------------|---|
| A1 - Ceftriaxone + Macrolide             | • |
| A2 - Moxifloxacin or Levofloxacin        | • |
| A3 - Piperacillin-tazobactam + Macrolide | • |
| A5 - Amoxicillin-clavulanate + Macrolide | • |
|                                          |   |
| C - Corticosteroid                       |   |
| Hydrocortisone available                 | - |

- The rest of your research team will be notified via email of this change to the database.
- If your site needs to permanently stop participating in a domain and/or a domain intervention, or if you would like to open new domains or interventions, email your Project Manager.

### 12.3. Releases

- The Releases tab will give you information regarding the various changes to the database as the database has been improved or changed.
- We recommend you check this tab occasionally to keep up to date with the changes to the system.
- If you are experiencing a problem with the database or have recommendations on how to make the database more user friendly, please send your feedback to your project manager.

# **13.MONITORING**

### 13.1. Data queries

- New data queries are indicated on the dashboard.
- To open the full list of data queries for your site open the Monitoring tab. You can do this by either:
  - Selecting the "Monitoring tab" on the Navigation tab (refer to Monitoring).
  - Selecting "Open all data queries" in the Data Query section of the Dashboard.

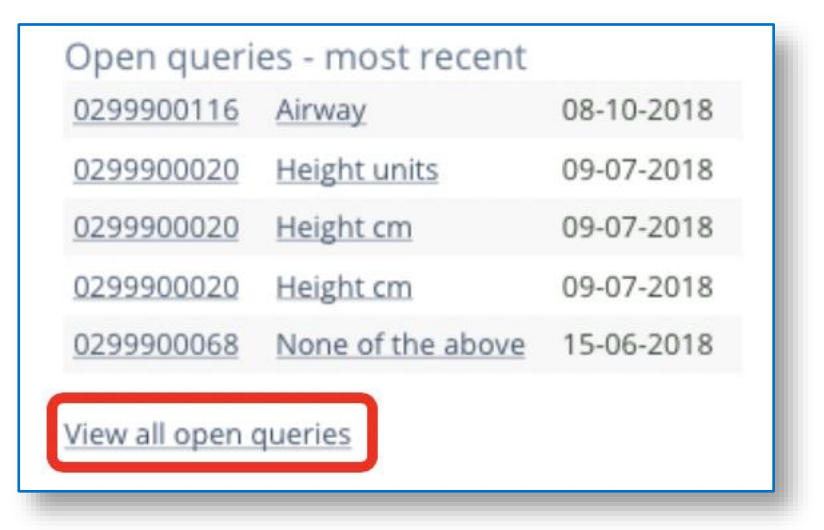

### 13.2. Data query list

- The Monitoring tab lists all of the data queries for review.
- The list of Data queries can be sorted by two groups:
  - Data query status:
    - Open
    - Resolved
    - Closed
    - Any status

|                                    | Patients                               | Eligibility | Resources                         | Manage       | Monitoring | Reports |                        |                                         |            |               |
|------------------------------------|----------------------------------------|-------------|-----------------------------------|--------------|------------|---------|------------------------|-----------------------------------------|------------|---------------|
| q                                  | Queries Re                             | olies       |                                   |              |            |         |                        |                                         |            |               |
| Queries                            |                                        |             |                                   |              | -          |         |                        |                                         |            |               |
|                                    | Open or F                              | esolved     | Ignore replies                    |              | -          |         |                        |                                         |            |               |
| Patient                            | Open or F                              | lesolved    | Ignore replies                    |              | 1          |         | Status                 | Date raised                             | Reply from | Last activity |
| Patient<br>0299900116              | Open or F<br>Variable<br>Daily Data    | Study Day 1 | Ignore replies                    | ments > Ain  | way        |         | Status<br>Open         | Date raised<br>08-10-2018               | Reply from | Last activity |
| Patient<br>0299900116<br>029990020 | Variable<br>Daily Data -<br>Baseline > | Study Day 1 | I > Daily Treat<br>cs > Height un | ments > Airv | way        |         | Status<br>Open<br>Open | Date raised<br>08-10-2018<br>09-07-2018 | Reply from | Last activity |

#### **Data query replies:** 0 Ignore replies • Most recent reply by someone else • Most recent reply by me • Reply by anyone • # /**\** Monitoring 1 Patients Eligibility Resources Manage Reports Que Replies Queries Open or Resolved Ignore replies Status Date raised Reply from Last activity Patient Variable 08-10-2018 0299900116 Daily Data - Study Day 1 > Daily Treatments > Airway Open 0299900020 Baseline > Demographics > Height units Open 09-07-2018 13.2.1. Data query page Click on the Participant Study Number to open the patient summary page. Click on the "Variable" to open the full data query. Patient Variable Status Date raised Reply from Last activity 0299900116 Daily Data - Study Day 1 > Daily Treatments > Airway Open 08-10-2018 0299900020 Baseline > Demographics > Height units 09-07-2018 Open In the full data query, the name of the person who raised the query will be indicated at the top of the screen.

| location:                                       | Raised by: Jane Parker        | 09-Jul-2018 16:54 |
|-------------------------------------------------|-------------------------------|-------------------|
| Variable Queried: <u>Ba</u>                     | seline > Demographics > Heigh | t cm: 180         |
| Query                                           |                               |                   |
|                                                 |                               |                   |
| Action request                                  |                               |                   |
|                                                 |                               |                   |
| Replies/Comments                                |                               |                   |
| Add reply/comment                               |                               |                   |
|                                                 |                               |                   |
| Status of query<br>Change status of query to re | eflect current position       |                   |
| Open •                                          |                               |                   |
|                                                 |                               |                   |
| Lindate Status                                  | Return to previous page       |                   |

Under "Query", a summary of the query will be provided.

| • Under "Action request", a request made by the person who raised the query regarding how to proceed.                                                                                                    |
|----------------------------------------------------------------------------------------------------|
| Query for patient 02DS900317           location: DS9 - Deep Space 9         Raised by: Genevieve O'Neill         27-Nov-2018 21:09           Variable Queried: Baseline > Interventions & physiology at baseline > Corresponding PaO2 entered: 250.0 |
| Query<br>The Pa02 is outside the normal range we would expect.                                                                                                    |
| Action request<br>Please check the Pa02 value entered and confirm it is correct.<br>Thanks<br>Gen                                                                                                    |
| Replies/Comments<br>Add reply/comment                                                                                                    |
| Status of query<br>Change status of query to reflect current position<br>Open  V                                                                                                    |
| Update Status Return to previous page                                                                                                    |
|                                                                                                    |

• If you have any questions or response to the Action request, click "*Add reply/comment*". We recommend that you reply indicating that you have updated a variable or if the variable is correct.

| location:         | Raised by: Jane Parker          | 09-Jul-2018 16:54 |
|-------------------|---------------------------------|-------------------|
| Variable Queried: | Baseline > Demographics > Heigh | nt cm: 180        |
| Query             |                                 |                   |
|                   |                                 |                   |
| Action request    |                                 |                   |
|                   |                                 |                   |
| Replies/Comment   | ·c                              |                   |
| Add reply/comme   | nt                              |                   |
|                   |                                 |                   |
| Status of query   | o reflect current position      |                   |
| Open 🔻            |                                 |                   |
|                   | _                               |                   |
| Update Status     | Return to previous page         |                   |

• From the query page, click on the "Variable queried" to open up CRF page to update the data entered if required.

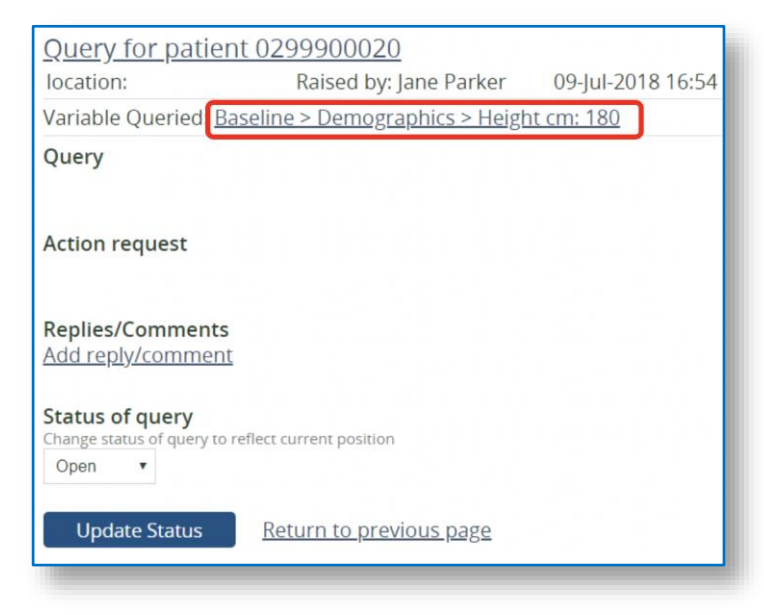

#### 13.2.2. Data outside normal ranges query report

- A report of queries for data that are outside normal ranges can be viewed under the "Reports tab".
- This report returns all entered values that are outside pre-determined limits. All values on this report have been confirmed as correct when entering data on the CRF (see section 16.3 amber validations).
- Select the Report titled "Data outside normal ranges".

| <b>()</b> | Patients  | Resources         | Manage                     | Monitoring        | Reports |
|-----------|-----------|-------------------|----------------------------|-------------------|---------|
|           |           |                   |                            |                   |         |
| Data outs | ide amber | range             |                            |                   |         |
|           | Any M     | Ionitoring Status | <ul> <li>Select</li> </ul> | form to report on | •       |

- Using the two dropdown categories to display a list of patients with data outside normal ranges.
- The two categories are:
  - Monitoring status: select monitored or unmonitored status
  - Select form to report on: select the relevant eCRF from the list provided.

### **13.3.** Error messages

- Validations are applied to many fields in the database.
- These validations are triggered after data are entered in the eCRF or when the eCRF is saved.
- There are five types of data validations:
| 0             | Not allowed: the value isn't allowed to be saved. If the value is correct contact your project                                   |
|---------------|----------------------------------------------------------------------------------------------------|
|               | manager.                                                                                                    |
|               | 2.0 Demographics                                                                                                    |
|               | Height 1                                                                                                    |
|               | As documented in medical record X. Value is out of range or does not fit the expected format                                     |
|               | A value is out of range of does not in the expected format                                                                       |
|               | Analysis Malidation, the value is considered abreamed but receible, should be value on external if                               |
| 0             | Amber Validation: the value is considered abnormal but possible, check the value you entered, if                                 |
|               | It is correct, confirm the value by ticking the box.                                                                             |
|               | 2.0 Demographics                                                                                                    |
|               | Height () 220 cm                                                                                                    |
|               | As documented in medical record Confirm unusual value                                                                            |
|               | X The value you entered is outside the expected range for this variable. Please confirm if value correct or change value entered |
|               | community value contection change value chitered.                                                                                |
| 0             | Protocol doviation: the information entered is a protocol doviation, if this accurs please                                       |
| 0             | complete the protocol deviation of PE                                                                                            |
|               |                                                                                                    |
| Base          | line patient 0299900127                                                                                                    |
|               |                                                                                                    |
| 1.0<br>Hospit | Hospital and ICU Admission source                                                                                                |
| sual re       | Runsing nome / chronic care / painative care                                                                                     |
| Ple           | ase complete the Platform Protocol Deviation CRF                                                                                 |
|               |                                                                                                    |
| 0             | eCRE not complete: if a mandatory question in the eCRE is not entered, the eCRE nage will not                                    |
| 0             | save. A blue message will be displayed at the top of the form                                                                    |
|               |                                                                                                    |
|               | Baseline patient 0299900127                                                                                                    |
|               | Oops, there's something you need to fix on this form. Please check it.                                                           |
|               |                                                                                                    |
| 0             | eCRF form inconsistencies: if data entered in two different forms do not match (e.g. date of                                     |
|               |                                                                                                    |

 eCKF form inconsistencies: if data entered in two different forms do not match (e.g. date of death entered in the SAE eCRF and Discharge eCRF don't match), a yellow error will be displayed on the patient summary page and the patient list.

Daily data for day 7 has the patient in ICU but it neither starts nor finishes during an ICU admission

## On the Patient List the patient's Participant Study Number is highlighted in yellow.

| Patient    | Initials | Day | Randomised  | Baseline | Microbio | Daily | Consent | Discharge | Day 90 due | Day 180 due |
|------------|----------|-----|-------------|----------|----------|-------|---------|-----------|------------|-------------|
| 0299900118 | F-L      | 2   | 08-Oct-2018 | ×        | ×        | ×     | ×       | x         | 6 Jan      | 6 Apr       |
| 0299900117 | FML      | 2   | 08-Oct-2018 | ×        | x        | X     | x       | X         | 6 Jan      | 6 Apr       |
| 0299900116 | KLJ      | 37  | 03-Sep-2018 | ~        | ~        | ?     | ~       | 1         | Х          | X           |
| 0299900115 | HBH      | 63  | 08-Aug-2018 | ?        | X        | ?     | x       | ?         | 6 Nov      | 4 Feb       |
| 0299900114 | TEE      | 63  | 08-Aug-2018 | X        | X        | ×     | X       | ×         | 6 Nov      | 4 Feb       |

# **14.REPORTS**

## 14.1. Reports tab

- Reports are available at a site level to help the site to maintain data quality.
- There are two types of reports available:
  - **Data Query Reports**: displayed in a web browser, or can be downloaded by clicking "export results" once the report has loaded in your browser
  - Data Exports: downloaded as a CSV or Excel file
- To access reports or exports that have been downloaded, use the "My Reports" tab. This will display a list of reports or exports that have been generated for download, as well as the date it was last generated and the size of the file.

| 15.AC | COUNT PROFILE                                                                                                    |  |  |  |  |  |
|-------|----------------------------------------------------------------------------------------------------|--|--|--|--|--|
| •     | <ul> <li>Individual accounts (e.g. Research Coordinator and Investigator) can update their passwords and manage<br/>their account settings via the Profile.</li> </ul>         |  |  |  |  |  |
| •     | • From the dashboard page, navigate to the top right-hand corner where you will see your site name, click on the icon and select " <i>My Profile</i> " from the dropdown menu. |  |  |  |  |  |
| **    | Patients Eligibility Resources Manage Monitoring Reports                                                                                                    |  |  |  |  |  |
|       | Sign Out                                                                                                    |  |  |  |  |  |
|       | An individual can edit the following settings:                                                                                                    |  |  |  |  |  |
|       | • User information                                                                                                    |  |  |  |  |  |
|       | <ul> <li>Email notifications</li> </ul>                                                                                                    |  |  |  |  |  |
|       | o Change photo                                                                                                    |  |  |  |  |  |
|       | <ul> <li>Change password</li> </ul>                                                                                                    |  |  |  |  |  |
| •     | If you have access to more than one location (e.g. for Research Coordinators that work in more than one hospital), you will be able to change your location via this menu.     |  |  |  |  |  |
|       | 15.1.1. User information                                                                                                    |  |  |  |  |  |
| •     | When you select " <i>My Profile</i> " the User Info page will automatically load.                                                                                              |  |  |  |  |  |
| •     | On the User Info page, you can edit:                                                                                                    |  |  |  |  |  |
|       | <ul> <li>Account name</li> </ul>                                                                                                    |  |  |  |  |  |
|       | <ul> <li>Account username or email address</li> </ul>                                                                                                    |  |  |  |  |  |
|       | <ul> <li>Mobile phone number (including all international calling codes)</li> </ul>                                                                                            |  |  |  |  |  |
|       | <ul> <li>Export format (whether exports are downloaded as CSV or Excel files)</li> </ul>                                                                                       |  |  |  |  |  |
| •     | Users cannot edit their own:                                                                                                    |  |  |  |  |  |
|       | <ul> <li>Account Location</li> </ul>                                                                                                    |  |  |  |  |  |
|       | <ul> <li>User Group (aka account type)</li> </ul>                                                                                                    |  |  |  |  |  |

| User info Email Notifications Mobile phone In international format eg +64 55 367 224 |  |
|--------------------------------------------------------------------------------------|--|
| Email Notifications Mobile phone                                                     |  |
|                                                                                      |  |
| Locations Mobile phone number (if entered)                                           |  |
| Change photo                                                                         |  |
| Change password Site name                                                            |  |
| Dashboard User Group                                                                 |  |
| Sign out Account type                                                                |  |
|                                                                                      |  |

- Users may receive a variety of automated notification emails from the database.
- Click on "*Email Notifications*" tab to load the email notification settings associated with your account type.
- When your account is created, you will be setup to receive all available email notifications.
- To change your settings, click on the cross ( ✗ ) or tick (✓) to turn the notification on or off.

| 1                                                                  | Account name<br>Account type | Email notifications for<br>Email address:<br>Click tick or cross to change                                             |
|--------------------------------------------------------------------|------------------------------|----------------------------------------------------------------------------------------------------|
| User info<br>Email Notifica                                        | tions                        | <ul> <li>Followups due</li> <li>Patient queries &amp; replies</li> </ul>                                               |
| Locations<br>Change photo<br>Change passw<br>Dashboard<br>Sign out | vord                         | <ul> <li>SAE reported</li> <li>Patient randomised email</li> <li>SAE needs signing</li> <li>Consent revoked</li> </ul> |

### **Individual emails**

Email notifications are sent to appropriate user groups when:

• Patient randomised – a patient is successfully randomised.

- Patient queries and replies a query is raised or responded to.
- SAE reported /SAE needs signing / SAE has been signed off an SAE is reported/needs signing or when an SAE has been signed off.
- Consent Revoked a patient consent is revoked via the consent CRF.
- Treatment availability change treatment intervention is made available.
- AE or PD added an AE or PD is added via the summary page.
- Transfers a patient transfer is submitted via the summary page.

### **Email reminders**

#### Eligibility pending

- Any patient who is 'Eligibility pending' are in the following categories:
  - <u>Platform Pending</u> the patient does not have the required level of organ support but the timewindow for randomisation is still open.
  - <u>Consent Pending</u> the patient has been indicated as capable of providing informed consent to participate in REMAP-CAP (prior to randomisation) and consent is still pending and the timewindow for randomisation is still open.

#### Reveal pending

• A patient randomised to a domain and allocation status has not been <u>revealed</u>.

#### Temporarily unavailable intervention

- If an intervention is not available at your site temporarily, please indicate this on the study database. Randomisation to this option will be turned off.
- If an intervention is indicated as temporarily unavailable, a reminder will be sent daily reminding sites to check the intervention's availability and to update the database.

## Weekly email

#### Day 21, Day 90 and Day 180 Follow-up

- Follow-ups due this week
- Follow-ups not yet entered on the database

#### 15.1.3. Change password

An individual account can change their password at any time from the Profile page by clicking on "*Change password*".

A new page will load requesting a new password and for you to confirm the password. The password policy applies to all passwords (refer to <u>Password Policy</u>).

# **16.TROUBLESHOOTING**

1. It says my username is wrong, I am SURE that it is right. Why can't I login?

Try resetting your password or contact your research coordinator and/or project manager.

- 2. I got the hospital admission time wrong and randomised my patient. How do I fix it? Enter the correct hospital admission time in the <u>Baseline eCRF</u>. If the patient wasn't eligible for randomisation complete a <u>Platform Protocol Deviation eCRF</u>.
- I finished the form, but it is not ticked green. What's going on?
   You have queries outstanding or you have missed a data point. Please go back and check points on the form. On rare occasions, this is a database glitch due to recent updates.
- The calculation of chart-days is wrong in our database. What can I do?
   Collect data as requested on the paper CRF and contact your project manager to fix the database.
- 5. My ICU Chart start time is changing (e.g. changing from 08:00 to midnight). What can I do? Contact your project manager who can change this for you.
- 6. I have checked the data completion guidelines, but I still do not know how to answer a question. What can I do?

Discuss the question with another member of your research team or your project manager.

 How do I check which domains & interventions my patient is randomised to? Refer to <u>Randomisation allocation</u> in this document.